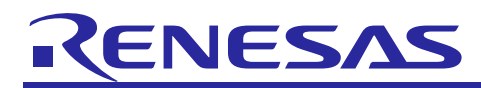

# Renesas USB MCU USB Peripheral Firmware Updater

R01AN1680EJ0110 Rev.1.10 Sep 30, 2016

# Overview

This application note explains Flahs ROM rewrite program (hereinafter referred to as "Updater"), which uses USB peripheral controllers.

# **Target Devices**

RL78/G1C, RL78/L1C

When implementing this application note in the user system, conduct an extensive evaluation to ensure compatibility.

# **Table of Contents**

| 1.  | Document Outline                                             |
|-----|--------------------------------------------------------------|
| 2.  | USB Peripheral Firmware Updater Overview4                    |
| 3.  | USB Peripheral Firmware Updater Setup8                       |
| 4.  | Execute USB Peripheral Firmware Updater                      |
| 5.  | Cautions Regarding Creating the User Program                 |
| 6.  | USB Peripheral Firmware Updater and User Program Settings    |
| 7.  | USB Peripheral Firmware Updater Explanation                  |
| 8.  | File Transfer Application (USB Firmware Updater) Explanation |
| 9.  | Data Transmission Specification                              |
| 10. | Using the e <sup>2</sup> studio project with CS+61           |

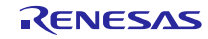

# 1. Document Outline

This application note explains the Updater used for USB peripheral controllers. Please use in combination with the documents listed in Section **1.2 Related Documents**.

# 1.1 **Functions**

This updater updates the user program using the Communication Device Class of the Universal Serial Bus Specification (referred to as USB herein).

#### 1.2 Related Documents

- 1. Universal Serial Bus Revision 2.0 specification
- 2. RL78 Family Flash Self Programming Library Type01 application note
- 3. User's Hardware Manual corresponding to each MCU

The latest versions of all documents are available for download from the Renesas Electronics website.

Renesas Electronics website

http://www.renesas.com/

USB device page

http://www.renesas.com/prod/usb/

## 1.3 Cautions

- a. The operations described in this application note are not guaranteed. When using this application note for your system, conduct an extensive evaluation to ensure compatibility.
- b. When implementing this program into your system, please refer to the contents of section 6 USB Peripheral Firmware Updater and User Program Settings and 7.3 Cautions section.

## 1.4 **Note**

Please do the following works since the Flash Self Library (FSL) is not included in this project.

- 1. Get the Flash Self Library for RL78.
- 2. Copy the Flash Self Library in the "FSL" folder.

FSL¥incrl78

FSL¥librl78

Set the include path and the library path for the Flash Self Library to the compiler and linker.

## 1.5 List of Abbreviations and Acronyms

The following lists terms and abbreviations used in this document.

| API                   | : | Application Program Interface        |
|-----------------------|---|--------------------------------------|
| BSP                   | : | Renesas Board support package module |
| CDC                   | : | Communication Device Class           |
| e <sup>2</sup> studio | : | Eclipse embedded studio              |
| H/W                   | : | Renesas USB device                   |
| MCU                   | : | Micro control Unit                   |
| P/E                   | • | Program / Erase                      |

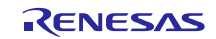

# **Renesas USB MCU**

RSK : Renesas Starter Kit USB : Universal Serial Bus

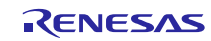

#### **Renesas USB MCU**

## 2. USB Peripheral Firmware Updater Overview

The program transfers a specified user program from the file transfer application on the host machine (referred to as "PC" herein) to the evaluation board via a USB connection. The transferred user program is written to an address in the ROM using the Flash self-programming library

The program is configured as follows:

(1). USB Peripheral Firmware Updater

This is the program to be implemented in the evaluation board; performs serial transmission via USB and self programming.

(2). File transfer application

The application runs on the host machine (PC) and transfers specified files to the evaluation board in USB transmissions.

(3). User program

This file is written by USB Peripheral Firmware Updater for the operation confirming.

Program 1: The string is displayed on RSK LCD.

Program 2: The string is displayed on RSK LCD.

The following shows the program's data flow.

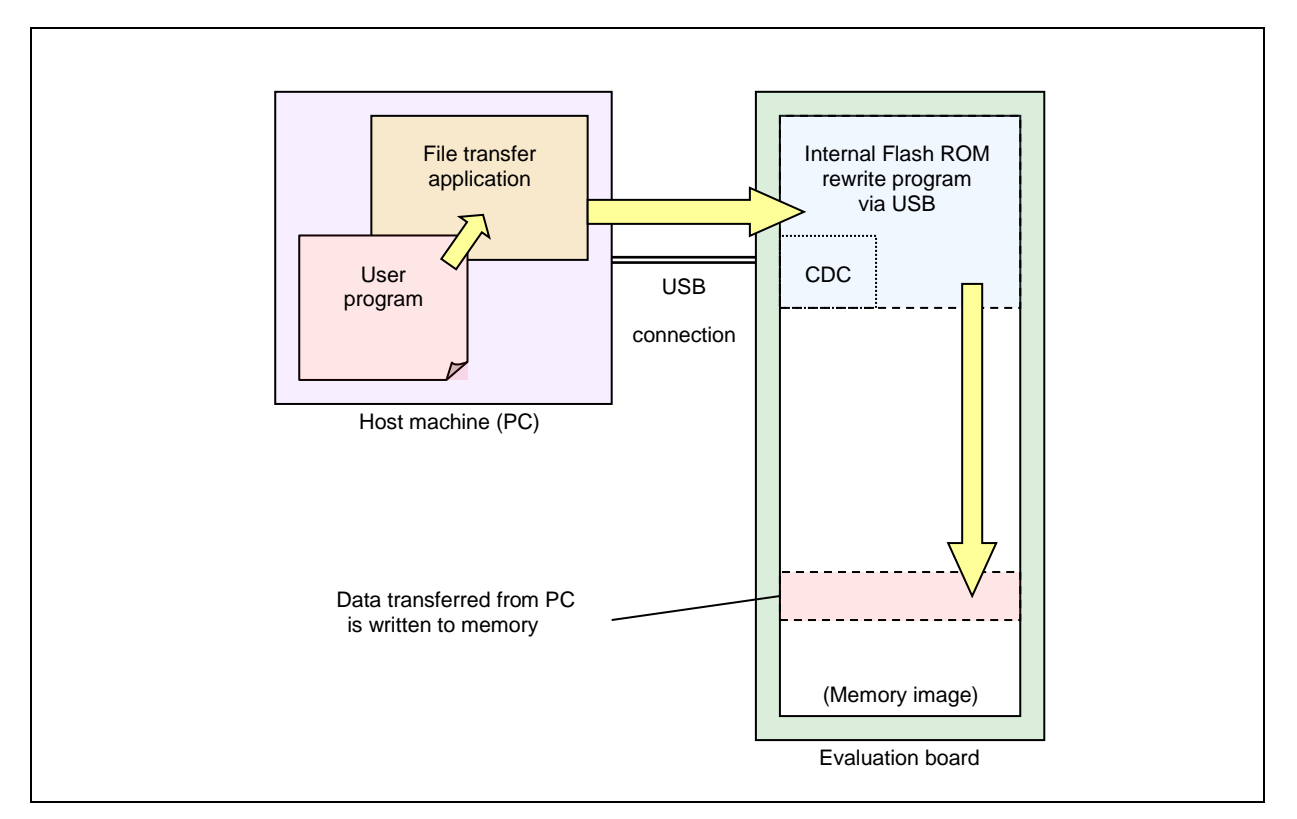

#### Figure 2-1 USB F/W Update Data Flow

The USB Peripheral Firmware Updater works when the evaluation board is started up in specified conditions, otherwise the user program works.

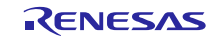

# 2.1 Features

This program offers the following features.

- 1. The program performs full-speed data transfers between the USB host and the evaluation board using CDC.
- 2. The program occupies part of the internal flash memory (See Table 2-1). If your MCU supports user boot area, the Flash ROM rewite program can be assigned to the user boot area.
- 3. This program supports the Motorola S and Intel extended file formats as the user program format (.mot/.HEX files).
- 4. Programs can be written to any area by specifying an address on ROM.
- 5. The user program can use all interrupt functions.

# 2.2 ROM/RAM Size

ROM/RAM used by this program is listed in Table 2-1.

#### Table 2-1 Firmware Update Program ROM/RAM Size

| Compiler | ROM/RAM Size (Bytes) |      |  |
|----------|----------------------|------|--|
|          | ROM                  | RAM  |  |
| CCRL     | 6.2K                 | 0.5K |  |
| CA78K0R  | 7.3K                 | 0.7K |  |

\*1 The default option is specified in the optimization option .

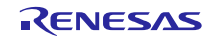

# 2.3 **Operation Confirmation Environment**

Operations for this program have been confirmed under the following environment:

1. Hardware environment

| (1). | Evaluation board | Renesas Starter Kit                                                                   |
|------|------------------|---------------------------------------------------------------------------------------|
| (2). | MCU              | RL78/G1C, RL78/L1C                                                                    |
| (3). | Emulator         | E1                                                                                    |
| (4). | USB cable        | USB communication between evaluation board and PC                                     |
| (5). | PC               | PC running on Windows <sup>®</sup> 7/ Window <sup>®</sup> 8.1/ Window <sup>®</sup> 10 |

- 2. Software environment
  - (1). Compiler

CA78K0R V.1.71 (CS+) and CC-RL V.1.01 (e<sup>2</sup> studio)

Renesas Flash Programmer

(2). Flash programming tool

(3). USB F/W Update sample/program set

USB Peripheral Firmware Updater

File transfer application

Sample user program

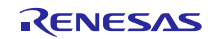

# 2.4 **Folder Configuration**

The following is the folder configuration for this program.

#### (Top Directory)

| +—ref | erence                                                        |
|-------|---------------------------------------------------------------|
|       | +cdc_inf                                                      |
|       | CDC driver sample inf file (CDC_Demo.inf)                     |
|       | +FirmupdaterGUI                                               |
|       | File transfer application (UsbfUpdater.exe / UsbfUpdater.ini) |
| l     | +source                                                       |
|       | File transfer application sources                             |
|       | +SampleProgram (Sample program for operation confirmation)    |
| +—wo  | rkspace (USB Peripheral Firmware Updater Sample projects)     |
|       | + (CA78K0R)                                                   |
|       | + (CCRL)                                                      |

The following provides a description of each folder.

#### (1). reference¥cdc\_inf

This folder stores the Windows <sup>®</sup> CDC driver.

CDC\_Demo.inf: Windows ® CDC driver (Windows® 32bit/64bit)

#### (2). reference¥FirmupdaterGUI

This folder stores the file transfer application.

UsbfUpdater.exe: File transfer application execution file

UsbfUpdater.ini: File transfer application setting file

#### (3). reference¥FirmupdaterGUI¥source

This folder stores the file transfer application source program. For more details, refer to section 8 File Transfer

#### Application (USB Firmware Updater) Explanation.

#### (4). reference¥SampleProgram

This folder stores the sample user program. This sample program displays the string on RSK LCD.

#### (5). workspace

This file stores USB Peripheral Firmware Updater for each compiler. For more details, refer to section **7 USB Peripheral Firmware Updater Explanation.** 

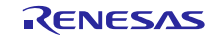

# 3. USB Peripheral Firmware Updater Setup

This section explains the setup sequence for this program.

# 3.1 **Project Setup (e<sup>2</sup> studio)**

Select the folder with the name of the MCU you are using from the Workspace folder tab. Set up the project according to the

following sequence. This sequence is for setting up with  $e^2$  studio.

#### (1). Start up $e^2$ studio.

\*If running e<sup>2</sup> studio for the first time, the Workspace Launcher dialog box will appear first. Specify the folder which will store the project.

#### (2). Select [File] $\rightarrow$ [Import]; the import dialog box will appear.

#### (3). In the Import dialog box, select [Existing Projects into Workspace].

| Create new projects from an archive file or directory.                                                                                                    |        |
|----------------------------------------------------------------------------------------------------|--------|
| type filter text                                                                                                    |        |
| <ul> <li>Existing Projects into Workspace</li> <li>File System</li> <li>HEW Project</li> <li>Preferences</li> <li>Rename &amp; Import Existing C/C++ Project into Workspace</li> <li>Renesas Common Project File</li> <li>C/C++</li> <li>Code Generator</li> <li>C/C + 4</li> <li>Code Generator</li> <li>C/S</li> <li>Install</li> <li>Run/Debug</li> </ul> |        |
|                                                                                                    | Cancel |

Figure 3-1 Select Import Source

(4). Press [Browse] for [Select root directory]. Select the folder in which [.cproject ] (project file) is stored.

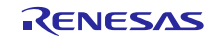

# **Renesas USB MCU**

| e <sup>2</sup> Import                                                                                                    |                                                |
|----------------------------------------------------------------------------------------------------|------------------------------------------------|
| Import Projects<br>Select a directory to search for existing Eclipse projects.                                                                             |                                                |
| Select root directory:     Select archive file:                                                                                                    | <ul> <li>▼ Browse</li> <li>▼ Browse</li> </ul> |
|                                                                                                    | Select All<br>Deselect All<br>Refresh          |
| Options          Options         Search for nested projects         Copy projects into workspace         Hide projects that already exist in the workspace |                                                |
| Working sets          Add project to working sets         Working sets:                                                                                    | ▼ S <u>e</u> lect                              |
|                                                                                                    | Canad                                          |

Figure 3-2 Project Import Dialog Box

| Organize 👻 Share with 💌 | New      | v folder             |                  | :==           | - 🔟 🤅 |
|-------------------------|----------|----------------------|------------------|---------------|-------|
| 🔆 Favorites             | <b>^</b> | Name                 | Date modified    | Туре          | Size  |
| 🧮 Desktop               |          | 퉬 .settings          | 2016/03/09 11:58 | File folder   |       |
| 🐌 Downloads             | E        | 퉬 src                | 2016/03/09 11:58 | File folder   |       |
| 📃 Recent Places         |          | .cproject            | 2016/02/24 17:24 | CPROJECT File | 44 KI |
|                         |          | .HardwareDebuglinker | 2016/02/04 11:56 | HARDWAREDEBU  | 2 K   |
| 🥃 Libraries             |          | info .               | 2016/02/24 17:23 | INFO File     | 1 K   |
| Documents               |          | .project             | 2016/01/29 15:55 | PROJECT File  | 1 KI  |
| 👌 Music                 |          | FwUpdater.rcpc       | 2016/03/07 15:46 | RCPC File     | 15 K  |
| Pictures                |          |                      |                  |               |       |
| 🛃 Videos                |          |                      |                  |               |       |

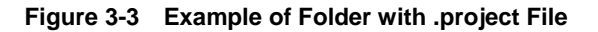

(5). Click [Finish].

This completes the step for importing a project to the project workspace.

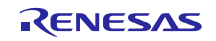

# 3.2 Project Setup (CS+)

Please double-click the *mtpj* file.

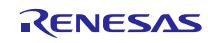

## 4. Execute USB Peripheral Firmware Updater

This section describes how to execute this program.

This process uses the RSK board to confirm operations of two different user programs.

# 4.1 File Transfer Application (USB Function Firmware Updater) Startup

The File Transfer Application which transmits the user program starts up when the UsbfUpdater.exe file in the FirmupdateGUI folder is executed.

Figure 4-1 shows how to set the following file transfer application.

#### Notes:

If the file transfer application does not start up, make sure the folder that contains the exe file also contains the UsbfUpdater.ini, and then retry the process.

| Size:                                                                                                    | Use P/E Access Enable                                                                                                    |
|----------------------------------------------------------------------------------------------------|----------------------------------------------------------------------------------------------------|
| Device:<br>Name:                                                                                                    | When selected (checked), the<br>address check during data<br>programming will be performed<br>within the P/E Access Enable Area. |
| Select the MCU to which data will be written.                                                                                           |                                                                                                    |
| Port: Device: RL78L1C                                                                                                    | ROM Address Set:                                                                                                    |
| Set the USB connection port here.       Name:       R5F110xE       Size:       64KE         ROM Address:       0x00000000 - 0x0000FFFFh | address in the P/E Access<br>Enable Area.                                                                                        |
| Port:<br>COM:<br>COM:<br>COM2  Vuse P/E Access Enable<br>P/E Access Enable Area Address<br>00000000 - 0002FFFF                          | P/E Access Enable Area:<br>Program/Erase area<br>setting                                                                         |
| File:                                                                                                    | ad File                                                                                                    |
| Set the user program file<br>here. The application can<br>transfer ".mot / .HEX" file<br>types.                                         | Load File:<br>Selects the file to be<br>written.                                                                                 |
| Update:<br>Starts the updater.<br>Lipdate<br>Exit:<br>Closes the application.                                                           | Clear:<br>Clears the<br>message.                                                                                                 |

Figure 4-1 USB Firmware Updater GUI Software

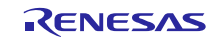

## 4.1.1 P/E Access Enable Area Address

Set the Program/Erase enable area so that the firmware updater program area will not be written over when the user program is written to the MCU. Please use the settings listed in Table 4-1 to set the range for P/E Access Enable Area Address. (Be sure to set "0x00000000" in the start address.)

| MCU      | P/E a      | address | sSetting |
|----------|------------|---------|----------|
| RL78/G1C | 0x00002000 | -       | Any      |
| RL78/L1C | 0x00002000 | -       | Any      |

#### Table 4-1 P/E Access Enable Area Address Settings

#### Notes:

1. The block including the specified address will be erased during an erase operation. Be careful when setting the ROM block size. For more details on ROM block size, refer to the user's hardware manual corresponding to the target MCU.

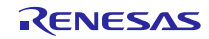

# 4.2 Writing USB Peripheral Firmware Updater to Flash ROM write and execution

This section explains the sequence for writing and executing the Internal Flash ROM rewrite program.

## 4.2.1 Writing USB Peripheral Firmware Updater to ROM

(1) Hardware setup

The following figures show connection diagrams for writing USB Peripheral Firmware Updater to the MCU.

a. Using an E1/E20 emulator

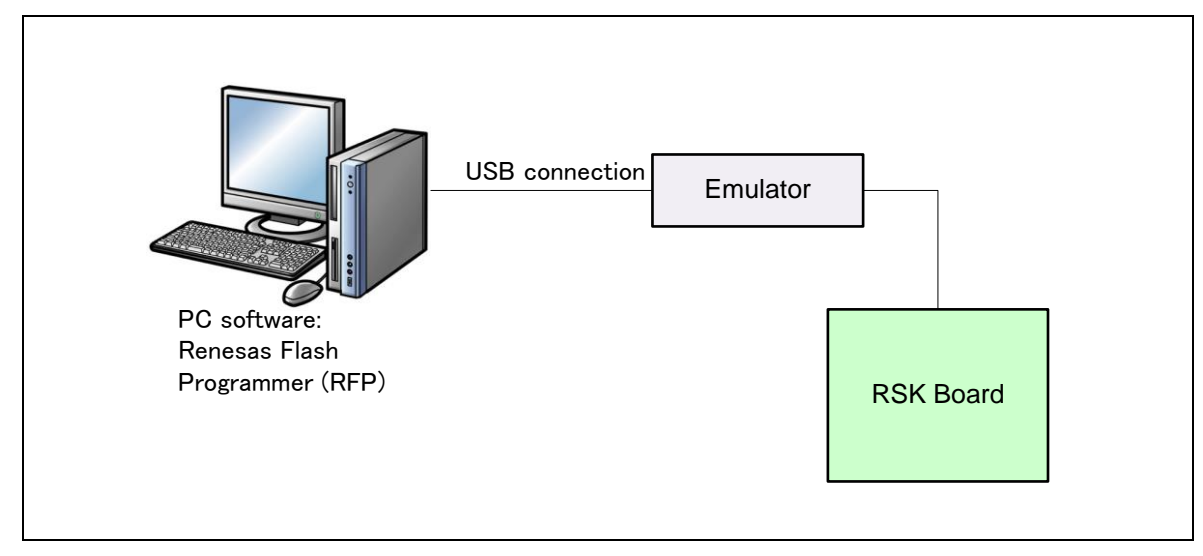

Figure 4-2 Connection Diagram Using an Emulator

b. Not using an E1/E20 emulator

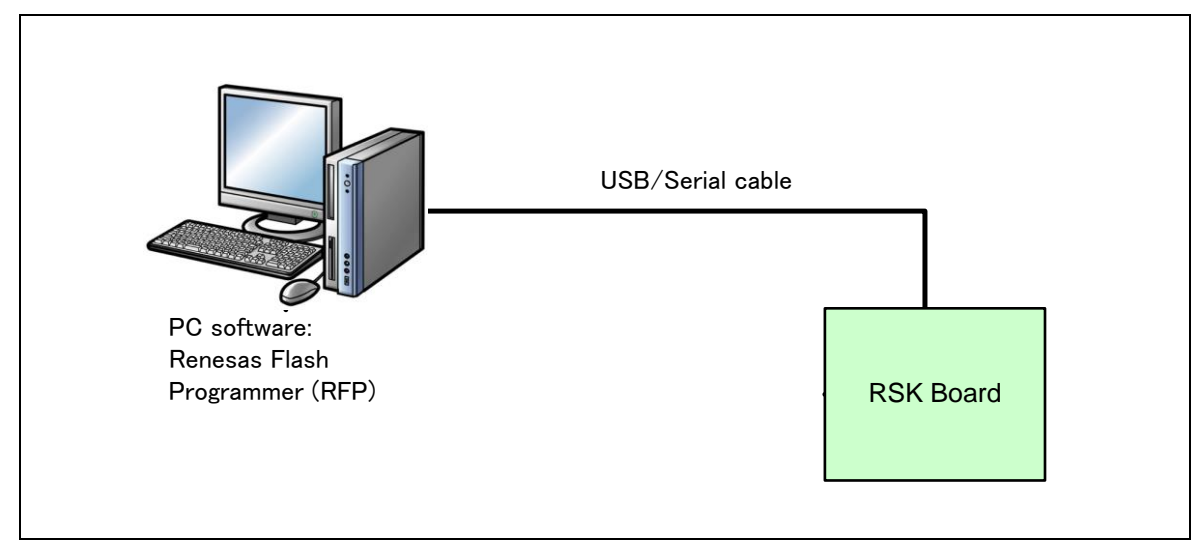

Figure 4-3 Connection Diagram with No Emulator

(2) Writing the USB Peripheral Firmware Updater

Run the Renesas Flash Programmer (RFP) and, using the [**Browse**] for [User/data area] button, select USB Peripheral Firmware Updater file to be written from the Workspace/(MCU *name*) folder. Press **Start** to download the program to the target board. The write operation is complete when **PASS** is displayed in the output panel and Download Complete appears in the green area at the top of the panel.

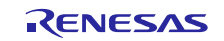

| The Tool Microcom                                                                                                  |                    |        |
|----------------------------------------------------------------------------------------------------|--------------------|--------|
| Microcontroller:                                                                                                   | R5F10JGC           |        |
| User/Data area:                                                                                                    | RL78G1C.hex        | Browse |
| User Boot area:                                                                                                    |                    | Browse |
| Command:                                                                                                    | Autoprocedure(E.P) |        |
| 50%<br>60%<br>70%                                                                                                  | PASS               |        |
| 50%<br>60%<br>70%<br>80%<br>100%<br>PASS<br>Autoprocedure(E.P) PASS                                                | PASS               | ^      |
| 50%<br>60%<br>70%<br>80%<br>100%<br>PASS<br>Autoprocedure(E.P) PASS<br>End(Autoprocedur<br>========== (Disconnect) | PASS               | E      |

#### Figure 4-4 File Specification

#### Notes:

a. Refer to the following URLs for more details on the Renesas Flash Programmer:

URL:

 $\underline{https://www.renesas.com/en-us/products/software-tools/tools/programmer/renesas-flash-programmer-programming-gui.html}$ 

b. Refer to section **4.2.2 USB Peripheral Firmware Updater address assignment** for more details concering positioning of USB Peripheral Firmware Updater.

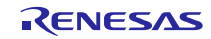

#### 4.2.2 USB Peripheral Firmware Updater address assignment

This section explains the assigned address of this program.

USB Peripheral Firmware Updater can be assigned to any area after the address 0x2000.

The following shows the memory map for RL78/G1C. For more details, refer to the user's hardware manual corresponding to the target MCU.

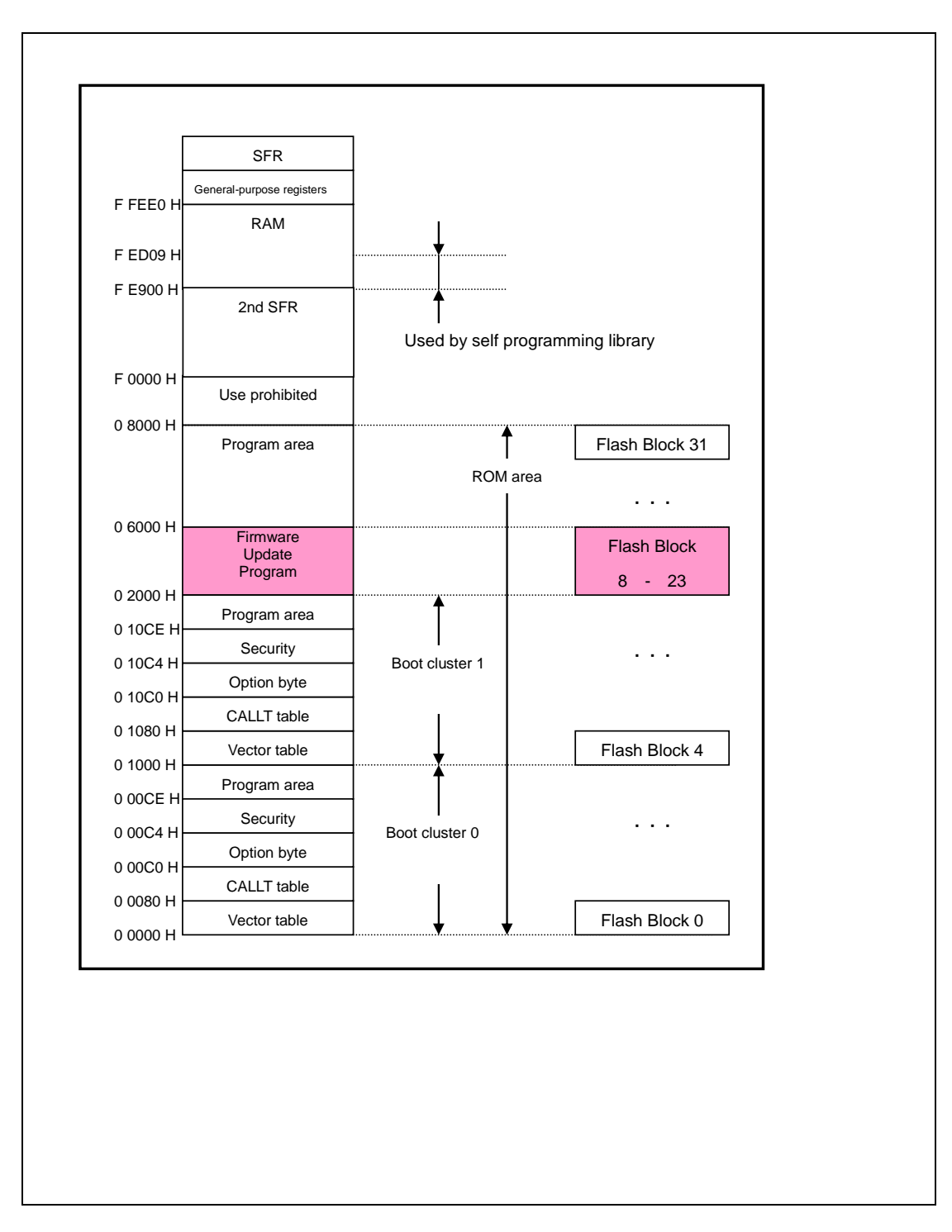

Figure 4-5 Memory Map

# 4.3 Execution of USB Peripheral Firmware Updater (user program write operation)

This section explains the sequence for USB Peripheral Firmware Updater execution and user program write operation.

#### (1). Hardware preparation

To execute the write operation, detach the emulator and connect the PC and evaluation board with the USB cable. **Figure 4-6** shows the connection diagram.

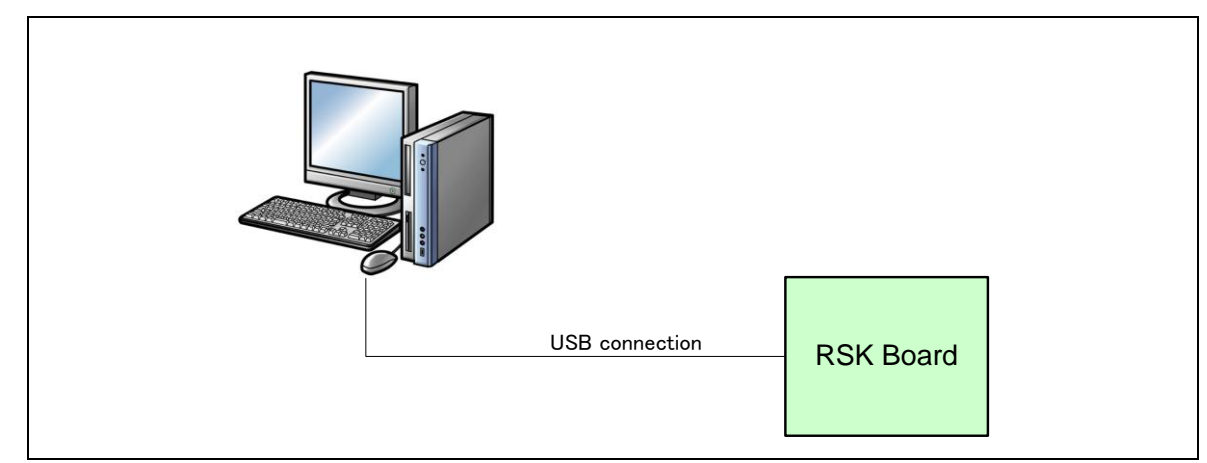

#### Figure 4-6 PC-Evaluation Board Connection Diagram

#### (2). USB Peripheral Firmware Updater startup

Press the RESET button while holding down switch SW3 on the evaluation board. After transitioning to program mode, the board will wait for transfer data from the PC.

#### Note:

The PC used to run the file transfer application must be installed with a CDC driver. For details, refer to section **4.5 CDC Driver Installation**.

#### (3). File transfer preparation

Run the file transfer application (USB Function Firmware Updater: PC-side software). Refer to Figure 4-8 for image.

Confirm the Windows device manager under "COM:" in the updater window, and then select the assigned COM number.

#### Note:

The COM number varies according to environment. Numbers 1 to 9 can be used the COM number.

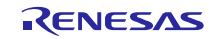

| 🚔 Device Manager                                    |   |
|-----------------------------------------------------|---|
| <u>File Action View H</u> elp                       |   |
|                                                     |   |
| ▲ 📲 PG22214                                         |   |
| 🔉 🔊 Batteries                                       |   |
| ⊳ nter Computer                                     |   |
| Disk drives                                         |   |
| 🔈 📲 Display adapters                                |   |
| IDE ATA/ATAPI controllers                           |   |
| ⊳ - Carlos Keyboards                                |   |
| Mice and other pointing devices                     |   |
| ▶ - 🛄 Modems                                        |   |
| Monitors                                            |   |
| Network adapters                                    |   |
| PCMCIA adapters                                     |   |
| Ports (COM & LPT)                                   |   |
| CDC USB Demonstration (COM2)                        |   |
| Intel(R) Active Management Technology - SOL (COM19) |   |
| Processors                                          |   |
| Security Devices                                    |   |
| Sound, video and game controllers                   |   |
| System devices                                      |   |
|                                                     |   |
|                                                     |   |
|                                                     |   |
|                                                     |   |
|                                                     | 1 |

Figure 4-7 Device Manager Port Confirmation

#### (4). Transfer file selection

Click the **Load File** button in the file transfer application (USB Function Firmware Updater: PC-side software) and select the file to be written to the ROM. Then select the target MCU under **Device:**.

| USB Function Firmware Updater                                                                                                    |
|----------------------------------------------------------------------------------------------------|
| <u>File H</u> elp                                                                                                    |
| Device:<br>Series: RL78L1C<br>Name: R5F110xE <b>v</b> Size: 64Kbyte<br>ROM Address: 0x00000000 - 0x0000FFFFh                                       |
| Port:       Image: COM:       COM:       ROM Address set         COM2       P/E Access Enable Area Address         00000000       -       0002FFFF |
| File:<br>Path: Load File                                                                                                    |
| - Clear.                                                                                                    |
| <u>U</u> pdate <u>Exit</u>                                                                                                    |

Figure 4-8 USB Firmware Updater GUI Software (file transfer application)

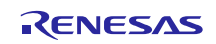

For details on how to use the file transfer application, refer to section 4.1 File Transfer Application (USB Function

#### Firmware Updater) Startup.

#### (5). P/E limited area setting (P/E Enable Address setting)

Next, set the Program/Erase Enable Area within the ROM. For details, refer to section **4.1.1 P/E Access Enable Area Address**. Sequence:

Check Use P/E Access Enable and specify the area.

| USB Function Firmware Updater                                                                                             | ×                                                                                                    |
|----------------------------------------------------------------------------------------------------|----------------------------------------------------------------------------------------------------|
| Device:<br>Series: <u>RL78L1C</u><br><u>N</u> ame: R5F110xE <b>Size:</b> 64Kbyte<br>ROM Address: 0x00000000 - 0x0000FFFFh |                                                                                                    |
| Port:<br>COM:<br>COM:<br>COM2  VUse P/E Access Enable<br>P/E Access Enable Area Address<br>00000000 - 0002FFFF            | Use P/E Access Enable:                                                                                                |
| File:<br>Path: Load File                                                                                                  | When selected, address<br>check is performed within<br>the specified area.<br>Also, area specified here<br>is erased. |
| Update Exit                                                                                                    | ar.                                                                                                    |
|                                                                                                    |                                                                                                    |

#### Figure 4-9 P/E Limited Area Setting

#### (6). User program transfer execution

Click the **Update** button in the file transfer application GUI window. This will display the start message and start the file transfer or write operation processing.

Note:

If the user program write operation fails, the file transfer application interface will show a corresponding message. See section

8.4 Application Messages for detailed explanations.

#### (7). User program transfer complete

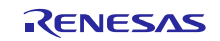

When the file transfer or write operation processing ends, the file transfer application interface will display "Success" to indicate the operation is complete. This ends the full write operation processing.

| USB Function Firmware Updater                                                                                                    |  |
|----------------------------------------------------------------------------------------------------|--|
| <u>F</u> ile <u>H</u> elp                                                                                                    |  |
| Device:         Series:         RL78L1C         Image: Size:         S12Kbyte           Name:         R5F110xJ         Image: Size:         512Kbyte           ROM Address:         0x00000000 - 0x0007FFFFh |  |
| Port:       Image: Use P/E Access Enable         COM:       ROM Address set         COM2       P/E Access Enable Area Address         00000000       -       0002FFFF                                        |  |
| File: <u>Path:</u> 78_for_write¥data_mot¥RL78L1C_sample1.mot Load File                                                                                                    |  |
| Start upload file.  Success. 00:00:01                                                                                                    |  |
| , ← <u>Clear</u> .                                                                                                    |  |
| Update 100% Exit                                                                                                    |  |

Figure 4-10 Write Processing Complete

## (8). User program startup

When the rewrite operation is completed, a software reset is executed automatically and the written user program is started.

When sample program 1 (user program) has been written to the MCU, the LEDs on the RSK board light up in consecutive order.

#### (9). User program rewrite operation

This step rewrites the user program. Prepare sample program 2 (user program), restart **USB Peripheral Firmware Updater**, and repeat the sequence from step (4).

#### (10). **Rewrite complete**

When the rewrite operation is complete, the evaluation board is reset, and the new user program is started. The RSK board LEDs light up if sample program 2 (user program) is written.

# 4.4 **Cautions Regarding User Program Write Operation**

If you write the user program to the area which already contains USB Peripheral Firmware Updater, please start over by re-writing USB Peripheral Firmware Updater.

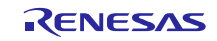

# 4.5 **CDC Driver Installation**

The PC used to run the file transfer application must be installed with a CDC driver. The wizard shown in Figure 4-11 will appear on your screen and prompt the CDC driver installation when you connect your PC to target board used to write **USB Peripheral Firmware Updater** to the MCU.

- (1). Select Update Driver Software from the device manager.
- (2). Select "Browse my computer for driver software".

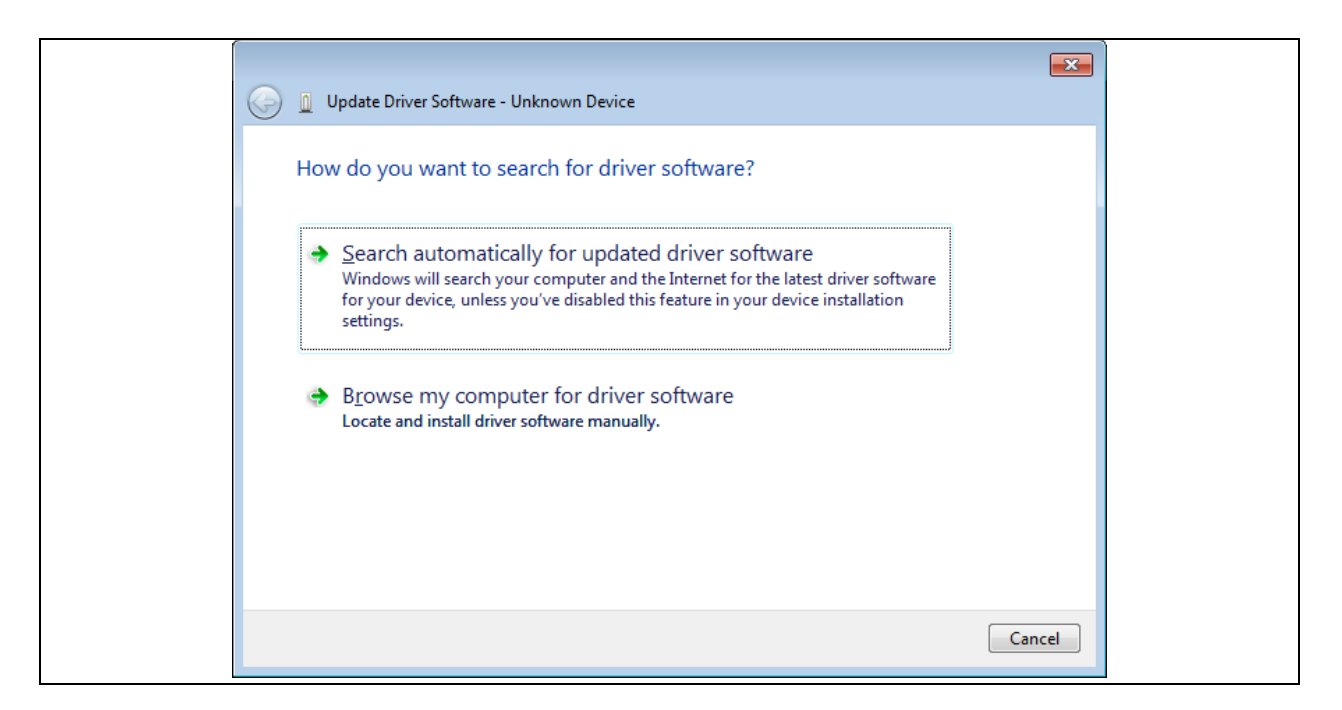

Figure 4-11 New Hardware Search Wizard

#### (3). Select "Browse for driver software on your computer"

Click Browse, specify the folder in which the CDC\_Demo.inf is stored, then click "Next"

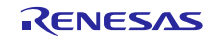

| 🚱 🗕 Update Driver Software - Unknown Device                                                                                                    |
|----------------------------------------------------------------------------------------------------|
| Browse for driver software on your computer                                                                                                    |
| Search for driver software in this location:                                                                                                    |
| -tsushinou01\Desktop\an_r01an2179ej0103_usb\reference\cdc_inf  Browse                                                                                                    |
| ☑ Include subfolders                                                                                                    |
| Let me pick from a list of device drivers on my computer<br>This list will show installed driver software compatible with the device, and all driver<br>software in the same category as the device. |
| Next Cancel                                                                                                    |

Figure 4-12 Select Driver Location

(4). If the following installation confirmation screen appears, click "Browse for driver software on your computer"

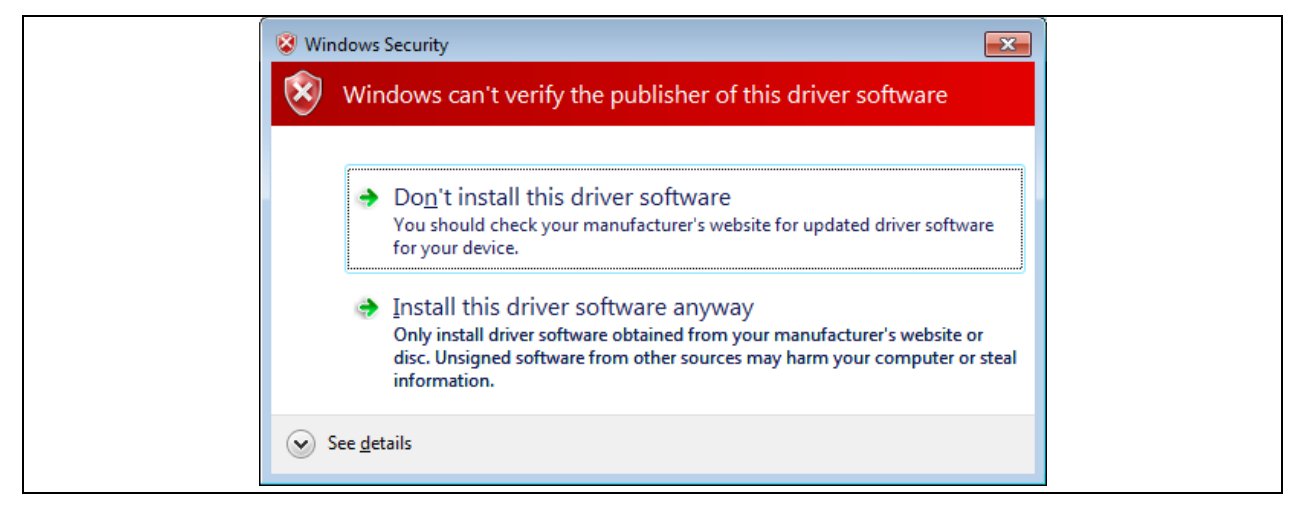

Figure 4-13 Installation Confirmation Screen

(5). When the following window appears, the CDC driver has been successfully installed. Click "Close."

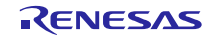

| Update Driver Software - Renesas USB CDC Flashloader (COM25)         |
|----------------------------------------------------------------------|
| Windows has successfully updated your driver software                |
| Windows has finished installing the driver software for this device: |
| Renesas USB CDC Flashloader                                          |
|                                                                      |
|                                                                      |
|                                                                      |
|                                                                      |
|                                                                      |
| Close                                                                |
|                                                                      |

Figure 4-14 Installation Complete

\* An error may occur when installing the driver in the Windows 8.1 environment. In this case the installation confirmation screen will not appear.

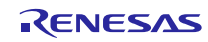

# 5. Cautions Regarding Creating the User Program

This sections explains cautions that apply when creating the user program

# 5.1 File Format

The program supports the following file formats.

- Motorola type S (32-bit)
- Motorola type S (standard)
- Intel extended file format

# 5.2 UserApp Header Area (user application header)

When using this program to write a user program, you must include a UserApp Header (user application header) area in the user program. The size of the UserApp Header area should be a total of 8 bytes: 4 bytes for the user program start address storage area and 4 bytes for the security code storage area (see Figure 5-1).

Refer to section 6.1 User Program Settings for details on how to create the UserApp Header area.

UserApp Header

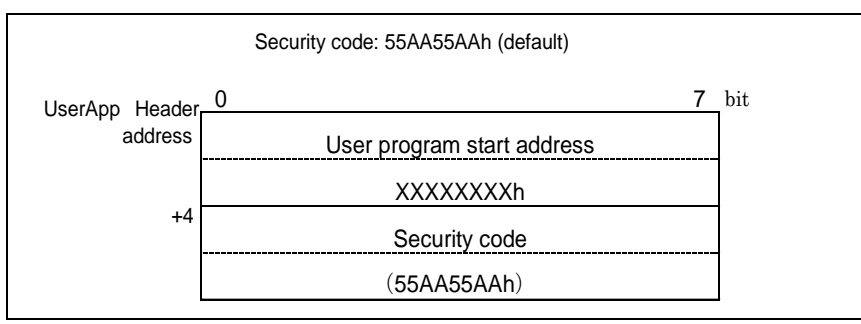

Figure 5-1 UserApp Header Area

This header information is read when **USB Peripheral Firmware Updater** is started up and transitions to the UserApp startup sequence. For details, refer to section **7.2.1 Power On Operation Flow**.

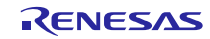

# 6. USB Peripheral Firmware Updater and User Program Settings

This section provides the setting contents required for USB Peripheral Firmware Updater and the user program.

# 6.1 User Program Settings

1. Setting Content 1

Create the UserApp Header area in the user program according to the sample in Figure 6-1. For more details about the UserApp Header, see section **5.2** UserApp Header Area (user application header).

2. Setting Content 2

Set the section for the UserApp Header area created in step 1 above, and set an arbitrary address to the section. Make sure the location of the UserApp Header area does not overlap with **USB Peripheral Firmware Updater** area (including fixed vectors).

| APPLICATION INTERFACE HEADER                                                                                                    |                                                                                  |
|----------------------------------------------------------------------------------------------------|----------------------------------------------------------------------------------|
| The purpose of the header is for                                                                                                    | an external application to be able to read                                       |
| The purpose of the header is for a                                                                                                    | an external application to be able to read                                       |
| certain values from known addresse                                                                                                    | es.                                                                              |
| - Start address of UserApp.                                                                                                    |                                                                                  |
| - Security code must match what PO                                                                                                    | CDC Flashloader expects.                                                         |
| - For revision purposes of applica                                                                                                    | ations etc.                                                                      |
| - Do not change the order of these                                                                                                    | e variables!                                                                     |
| * * * * * * * * * * * * * * * * * * * *                                                                                                    | ***************************************                                          |
| #pragma section C UserApp Head Sect                                                                                                    |                                                                                  |
|                                                                                                    |                                                                                  |
|                                                                                                    |                                                                                  |
| /* START ADDRESS of user application                                                                                                    | header data - Appheader address + 0x00. */                                       |
| /* START ADDRESS of user application<br>const uint32_t userapp_entry_addr =                                                                                    | <pre>header data - Appheader address + 0x00. */ (uint32_t) userprog_start;</pre> |
| /* START ADDRESS of user application<br>const uint32_t userapp_entry_addr =<br>/*                                                                              | <pre>header data - Appheader address + 0x00. */ (uint32_t) userprog_start;</pre> |
| <pre>/* START ADDRESS of user application const uint32_t userapp_entry_addr = /* const uint32_t userapp sec code =</pre>                                       | <pre>header data - Appheader address + 0x00. */ (uint32_t) userprog_start;</pre> |
| <pre>/* START ADDRESS of user application const uint32_t userapp_entry_addr = /* const uint32_t userapp_sec_code =</pre>                                       | <pre>header data - Appheader address + 0x00. */ (uint32_t) userprog_start;</pre> |
| <pre>/* START ADDRESS of user application const uint32_t userapp_entry_addr = /* const uint32_t userapp_sec_code = (* Total backer area size 12 butes */</pre> | <pre>header data - Appheader address + 0x00. */ (uint32_t) userprog_start;</pre> |

Figure 6-1 UserApp Header Code Example

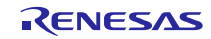

#### Sequence:

First select [Properties]  $\rightarrow$  [C/C+ Build]  $\rightarrow$  [Settings]. Next, select the Tool setting tab, and select [Linker]  $\rightarrow$  [Section].

| type filter text        | Settings              |                         |                     | ← ▼ ⇒ ·        |
|-------------------------|-----------------------|-------------------------|---------------------|----------------|
| Resource<br>Builders    | Compiler              | Sections viewer:        |                     |                |
| ▲ C/C++ Build           | Object                | Address                 | Section Name        |                |
| Build Variables         | 🖉 List                | Address                 | Section Name        |                |
| Change Toolchain Vers   | Optimize              | 0x0000004               | SU                  | -              |
| Dependency Scan         | Miscellaneous         |                         | 51                  | -              |
| Environment             | 🖉 User                |                         | 5_1                 |                |
| Logging                 | D D D CPU             |                         | K_I                 |                |
| Settings                | PIC/PID               |                         | 8_2                 |                |
| Tool Chain Editor       | ▲ Ssembler            |                         | R_2                 |                |
| ▲ C/C++ General         | 🖄 Source              |                         | В                   | Add Section    |
| Code Analysis           | Dbject                |                         | R FLASH CODE DAMA D |                |
| Documentation           | 🖉 List                | 0.55555000              | R_FLASH_CODE_RAIM_R | Remove Section |
| File Types              | Miscellaneous         | 0XFFFFE000              | 62                  |                |
| Formatter               | User                  |                         | C_2                 | Move Up        |
| Indexer                 | ⊿ 🛞 Linker            |                         | C                   |                |
| Language Mappings       | Diput                 |                         | CS**                | Move Down      |
| Paths and Symbols       |                       |                         | D"                  |                |
| Preprocessor Include Pa | Section               |                         | VV                  |                |
| Project References      | W User                |                         | D*                  | -              |
| Run/Debug Settings      | Subcommand file       |                         |                     |                |
|                         | Dutput                |                         | EIVEDVECT           |                |
|                         | Standard Library      | - CATTITICO             | Thebyeer            |                |
|                         | 🚵 Mode                |                         |                     |                |
|                         | 🖄 Contents            |                         |                     |                |
|                         | 🖄 Object              | Override Linker Script: |                     | Browse         |
|                         | Optimize              |                         |                     |                |
|                         | Miscellaneous         |                         | Import Export       | Re-Apply       |
|                         | User Vser             |                         |                     |                |
|                         | Converter             |                         |                     |                |
|                         | A User                |                         |                     |                |
|                         | A S RTOS Configurator |                         |                     |                |
| 4                       | Na n                  |                         |                     |                |
|                         |                       |                         |                     |                |

Figure 6-2 Example of Section Settings for Sample Program

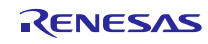

#### **Renesas USB MCU**

# 6.2 USB Peripheral Firmware Updater Settings

1. Setting Content 1 (r\_config¥r\_usb\_updater\_config.h)

**USB Peripheral Firmware Updater** references the UserApp Header area in the user program. Therefore, if you change the assigned address of the UserApp Header area, make sure you also change this program to reference the revised UserApp Header area. In the same manner, if you change the security code value, make sure you make the corresponding changes in this program. Refer to section **5.2 UserApp Header Area (user application header)** about UserApp Header area.

#### (1). **USERAPP\_HEADER\_ADDR** definition setting

Set the assigned address of the UserApp Header area to the USERAPP\_HEADER\_ADDR definition in the main.c file. #define USB\_CFG\_USERAPP\_HEADER\_ADDR Assigned address of UserApp Header area

#### (2). USERAPP\_SECURITY\_CODE definition setting

Set the security code specified in the UserApp Header area to the USERAPP\_SECURITY\_CODE definition in the main.c file. #define USB\_CFG\_USERAPP\_SECURITY\_CODE Security code

# (3). Firmware Updater program location address setting

Set the location address for Firmware Updater program to the following definitions

#define UPDATER\_SECTION\_START\_ADDRESS Firmware Updater program start address

#### 2. Setting Content 2

This program jumps to **USB Peripheral Firmware Updater** or the user program depending on the state of SW (Switch) on the evaluation board. The process for determining the state of SW depends on the board specifications. Please adjust the determination process to meet the target board specifications. This determination process is performed in the main function.

#### 3. Setting Content 3

**USB Peripheral Firmware Updater** does not write the *option byte* area in the user program's option. Because the *option byte* area of this firmware updater is also used by the user program, set the *option byte* in accordance with this firmware updater program.

## 6.3 User Program Reset Vector

When **USB Peripheral Firmware Updater** is implemented to the user system, the reset vector of **USB Peripheral Firmware Updater** are used; and the reset vectors of the user program is not written to the MCU.

## 6.4 User Program Position

Make sure you assign the user program(except the vector table area) to ROM area which does not overlap with the area written by **USB Peripheral Firmware Updater**. Assign the user program locations according to section settings.

Note:

1. Set all sections of the user program (except the vector table area) according to the ROM area assignments shown in the list below.

| MCU      | Assignable Areas for User Program |   |            |
|----------|-----------------------------------|---|------------|
| RL78/G1C | 0x00002000                        | - | 0x00007FFF |

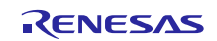

RL78/L1C 0x00002000 - 0x0003FFFF

- When writing the user program to the ROM, be careful not to write the program to the area containing USB Peripheral Firmware Updater as it is protected by P/E access limitations. For more details, refer to section 4.1.1 P/E Access Enable Area Address.
- Although the Flash self-programming library occupies part of the RAM area, it is only used when executing USB Peripheral Firmware Updater and will not affect the user program operations.

# 7. USB Peripheral Firmware Updater Explanation

This section explains each file used by USB Peripheral Firmware Updater.

# 7.1 File/Folder Configuration

The following shows the source file/folder configuration of this program.

| +src          |                                |
|---------------|--------------------------------|
| +——APL        | [FW Updater application]       |
| +——config     | [FWUpdater configuration file] |
| +——FSL        | [Flash Self Library]           |
| +——HwResource | [Hardware Resource Setting]    |
| +——USB        | [USB driver]                   |
| + inc         | USB driver common header file  |
| +——— src      | USB driver                     |

Figure 7-1 USB Peripheral Firmware Updater Folder Configuration

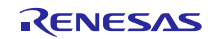

#### 7.1.1 config Folder

This folder stores all the setting files for the target MCU.

| Table 7-1 | API Header | Files |
|-----------|------------|-------|
|-----------|------------|-------|

| File Name                | Description                            |
|--------------------------|----------------------------------------|
| r_usb_fwupdater_config.h | Flash ROM rewrite program setting file |

## 7.1.1 FSL Folder

Please store the flash self library and the include file.

## 7.1.2 APL Folder

This folder stores USB Peripheral Firmware Updater source files.

#### Table 7-2 USB Peripheral Firmware Updater Source Files

| File Name                 | Description                               |
|---------------------------|-------------------------------------------|
| src¥main.c                | C language main function description file |
| src¥r_usb_main_flashapi.c | Flash ROM rewrite program processing file |
| inc¥r_usb_main_flashapi.h | Flash ROM rewrite program header file     |

## 7.1.3 USB Folder

This folder stores the CDC (USB) source files and header file.

| Table 7-3 USB P | eripheral Firmware | Updater | Source Files |
|-----------------|--------------------|---------|--------------|
|-----------------|--------------------|---------|--------------|

| File Name                      | Description                                          |
|--------------------------------|------------------------------------------------------|
| inc¥r_usb_fwupdater_defreg.h   | USB register initialization, setting definitions     |
| inc¥r_usb_fwupdater_defusr.h   | USB register setting. To be set by the user.         |
| inc¥r_usb_fwupdater_extern.h   | Function Extern                                      |
| inc¥r_usb_ctypedef.h           | Type definition                                      |
| inc¥r_usb_defvalue.h           | USB setting definition                               |
| inc¥r_usb_usrconfig.h          | USB user setting file                                |
| inc¥r_usb_sysdef.h             | USB system information                               |
| src¥r_usb_fwupdater_api.c      | USB transmit/receive, initialization processing file |
| src¥r_usb_fwupdater_basic.c    | USB main processing                                  |
| src¥r_usb_fwupdater_classcdc.c | USB CDC processing                                   |
| src¥rl78usbmcu.c               | USB interrupt initialization, port setting file      |
| src¥r_usb_fwupdater_usbreg.c   | USB register setting, etc.                           |

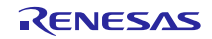

### 7.1.4 **HwResource Folder**

The driver for the peripheral which RSK supports is stored in this folder.

| File Name        | Description                |
|------------------|----------------------------|
| src¥keydriver.c  | Driver file for RSK switch |
| src¥lcddriver.c  | Driver file for RSK LCD    |
| src¥rl78usbmcu.c | RL78 setting file          |

#### Table 7-4 Peripheral Driver File

# 7.2 Boot Processing

Boot processing indicates the processing executed after the MCU is reset and before the main function (C language description: main()) is executed.

In RL78 MCUs, boot processing chiefly performs the following as initialization after reset:

- Allocate stack area and set stack pointer
- Allocate argument area for main function
- Initialize data area and stack area
- Branch to user program and initialize MCU peripheral devices in hdwinit function
- Branch to main function

After reset, processing jumps from **USB Peripheral Firmware Updater** to the user program. Therefore, make sure **USB Peripheral Firmware Updater** is complete and the above-described MCU initializations are executed.

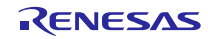

### 7.2.1 Power On Operation Flow

This section explains the operation flow after power is turned on for USB Peripheral Firmware Updater.

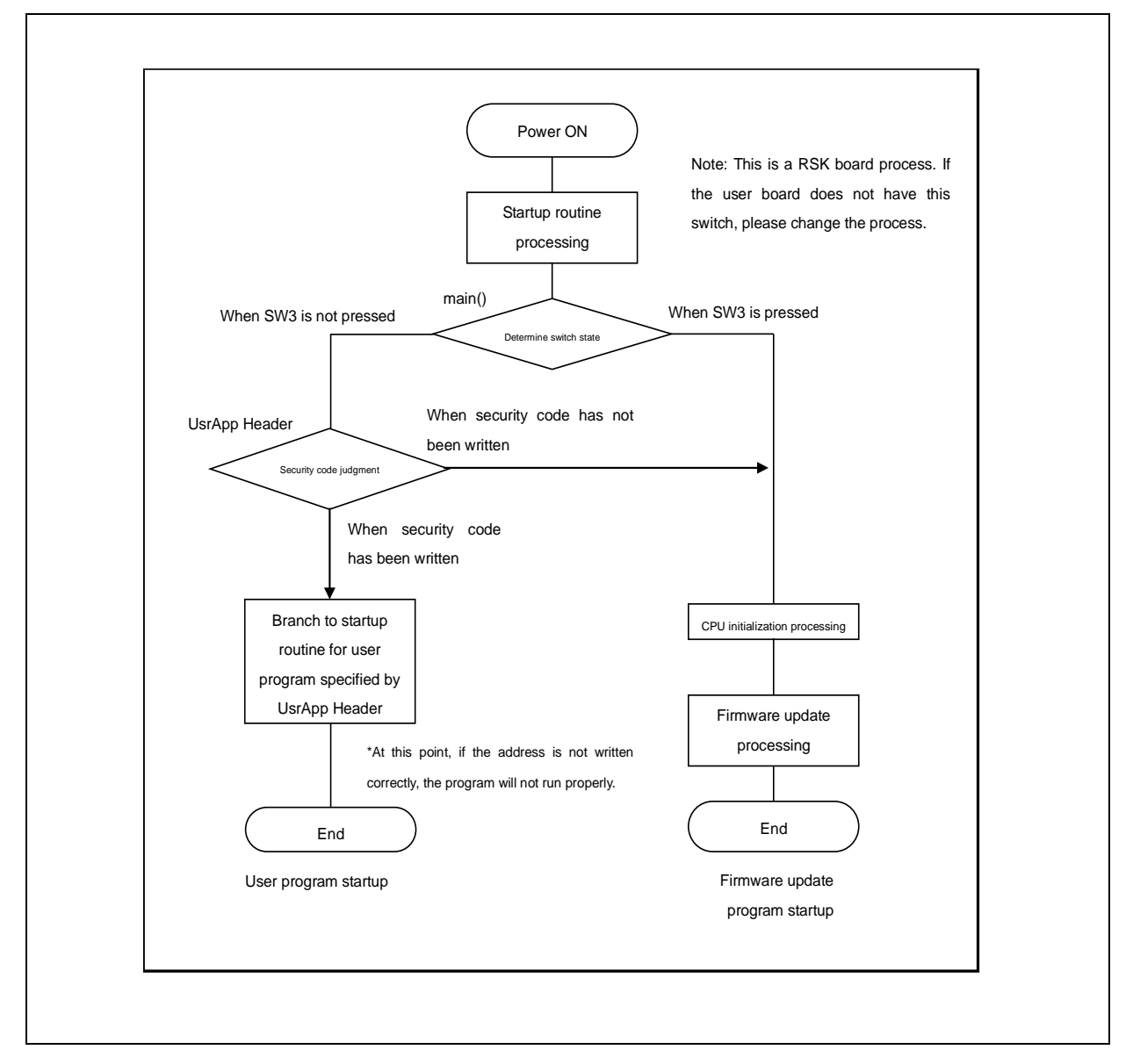

Figure 7-2 Power On Operation Flow

For information regarding branch address to security code and user program, refer to section **5.2** UserApp Header Area (user application header)

Note that even if the security code in the UsrApp Header area is set correctly, if the start address of the user program is incorrect, the user program will not operate properly.

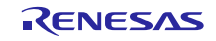

#### 7.2.2 User program startup conditions

The user program set in the UsrApp Header area is started up when all of the following conditions are met:

- a. Correct security code is set
- b. Correct user program start address is set

If the security code does not match (is incorrect), only **USB Peripheral Firmware Updater** will start up; the user program will not run.

#### 7.2.3 USB Peripheral Firmware Updater startup conditions

1. When user program has been written to ROM:

USB Peripheral Firmware Updater starts up when RESET is executed while SW3 on the evaluation board is pressed.

2. When user program has not been written to ROM:

USB Peripheral Firmware Updater starts up when power is turned on.

## 7.3 Cautions

**USB Peripheral Firmware Updater** determines whether to jump to the user program or continue on with the firmware update program by judging the state of SW on the evaluation board. This judgment process is dependent on the board's specifications. Please change the judgment process to meet the specifications of your evaluation board. The judgment processing is performed in the main function of **USB Peripheral Firmware Updater**.

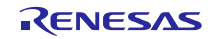

# 7.4 Functions for USB Peripheral Firmware Updater

This section describes all functions used in the Updater other than simple Flash API-related functions.

#### 7.4.1 Data Type

Data types applicable in USB Peripheral Firmware Updater are listed below.

| Data Type | Specifier      | Valid Range             |
|-----------|----------------|-------------------------|
| int8_t    | signed char    | Signed 8-bit integer    |
| int16_t   | signed short   | Signed 16-bit integer   |
| int32_t   | signed long    | Signed 32-bit integer   |
| uint8_t   | unsigned char  | Unsigned 8-bit integer  |
| uint16_t  | unsigned short | Unsigned 16-bit integer |
| uint32_t  | unsigned long  | Unsigned 32-bit integer |

| Table 7-5 | Data | Туре |
|-----------|------|------|
|-----------|------|------|

#### 7.4.2 Structures

## Table 7-6 Start Record Definitions

| Data Type | Variable Name     | Description                 |
|-----------|-------------------|-----------------------------|
| uint8_t   | device_type       | Device type (0x00 is fixed) |
| uint8_t   | rsv1[1]           | Reserved                    |
| uint8_t   | rom_start_addr[4] | ROM erase start address     |
| uint8_t   | rom_end_addr[4]   | ROM erase end address       |
| uint8_t   | rsv2[1]           | Reserved                    |
| uint8_t   | checksum          | Check sum                   |

#### Table 7-7 End Record Definitions

| Data Type | Variable Name | Description                 |
|-----------|---------------|-----------------------------|
| uint8_t   | record_type   | Record type                 |
| uint8_t   | record_len    | Record length               |
| uint8_t   | dev_type      | Device type (0x00 is fixed) |
| uint8_t   | checksum      | Check sum                   |

| Data Type | Variable Name | Description           |
|-----------|---------------|-----------------------|
| uint32_t  | record_type   | Record type           |
| uint8_t   | record_len    | Record length         |
| uint8_t   | response_type | Response type ACK/NAK |
| uint8_t   | err_field     | Error code            |
| uint8_t   | checksum      | Check sum             |

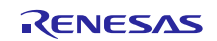

| Data Type | Variable Name             | Description                   |
|-----------|---------------------------|-------------------------------|
| uint8_t   | recv_data[ROM_WRITE_SIZE] | ROM write buffer              |
| uint32_t  | now_addr                  | Current write address         |
| uint32_t  | next_addr                 | Next write address            |
|           |                           | Write base address            |
|           |                           |                               |
|           | dest_addr                 | [dest_addr +                  |
| uint32_t  |                           | wr_count *                    |
|           |                           | ROM_WRITE_SIZE]               |
|           |                           | will become destination       |
|           |                           | address                       |
| uint16_t  | wr_count                  | Data count (number of writes) |
|           |                           | from base address             |
| uint16_t  | aquator                   | Current number of data        |
|           | counter                   | <0 to ROM_WRITE_SIZE-1>       |

| Table 7-9 ROM Write Strucure D |
|--------------------------------|
|--------------------------------|

Each data type has a fixed Flash write size (ROM\_WRITE\_SIZE). Data is copied from the receive data buffer to the ROM write buffer until the fixed number of write data is accumulated.

The write base address is maintained while the data write continues. When the write address surpasses the ROM\_WRITE\_SIZE from the previous address, the base address is re-established and the write data count is cleared.

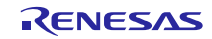

# 7.4.3 Flash write main processing functions

| File Name             | Function Name            | Processing Description                                                     |
|-----------------------|--------------------------|----------------------------------------------------------------------------|
| main.c                | main                     | Initialization, judgment to jump to user program                           |
| main.c                | cdc_read                 | CDC read detection                                                         |
| main.c                | cdc_main                 | Receive data processing branch (erase/write/end judgment)                  |
| main.c                | cf_code_copy             | Copy code to RAM                                                           |
| main.c                | send_response_record     | Send response to application                                               |
| main.c                | sub_Byte2ddress          | Convert4-byte address to address value in unsigned long                    |
| main.c                | subproc_start_record     | Initial process when start record (ROM erase, etc.) is received            |
| main.c                | sub_write_initial        | Flash write variable initialization                                        |
| main.c                | sub_flashwrite_proc      | Flash write judgment, write processing                                     |
| main.c                | jump_to_userapp          | Jump code to user program                                                  |
| r_usb_main_flashapi.c | FSL_Func_Write           | Call function for ROM write API. Processing branches<br>according to type. |
| r_usb_main_flashapi.c | FSL_Func_Erase           | Call function for ROM erase API. Processing branch<br>according to type.   |
| r_usb_main_flashapi.c | FSL_Func_SetAccessWindow | Call function for ROM access enable API. Type 1 only.                      |

#### Table 7-10 Main Processing Functions

# Table 7-11 main Function

| Function Name |        | main                                                                         |  |
|---------------|--------|------------------------------------------------------------------------------|--|
| Description   |        | void main ( void )                                                           |  |
| Format        |        |                                                                              |  |
| Function      |        | Entry function at start. Executes initialization processing and branching to |  |
|               |        | USB Peripheral Firmware Updater or user program.                             |  |
| I/O           | Input  | None                                                                         |  |
|               | Output | None                                                                         |  |
| Remarks       |        | For operation details, refer to section 7.4.5 Branch to firmware update      |  |
|               |        | program.                                                                     |  |

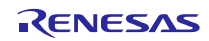

| Table 7-12 | cdc_read Function |
|------------|-------------------|
|------------|-------------------|

| Function Name  |        | cdc_read                            |
|----------------|--------|-------------------------------------|
| Description    |        | static uint16_t cdc_read(void )     |
| Format         |        |                                     |
| Functio        | 'n     | CDC read detection                  |
| I/O Input None |        | None                                |
|                | Output | uint16_t: read results              |
| Remarks        |        | CDC_BLK_OUT_OK: read complete       |
|                |        | CDC_NO_CONFIGUED: CDC not connected |
|                |        | CDC_DETCH: CDC connection error     |
|                |        | CDC_BLK_OUT_ERR: read error         |

## Table 7-13 cdc\_main Function

| Function Name |        | cdc_main                                                           |  |  |
|---------------|--------|--------------------------------------------------------------------|--|--|
| Description   |        | void cdc_main ( void )                                             |  |  |
| Format        |        |                                                                    |  |  |
| Function      |        | main processing for USB Peripheral Firmware Updater                |  |  |
| I/O           | Input  | None                                                               |  |  |
|               | Output | None                                                               |  |  |
| Remarks       |        | For operation details, refer to section 7.4.7 Firmware update main |  |  |
|               |        | processing.                                                        |  |  |

| Table 7-14 | cf_code_copy Function |
|------------|-----------------------|
|------------|-----------------------|

| Function Name |        | cf_code_copy                                                         |  |
|---------------|--------|----------------------------------------------------------------------|--|
| Description   |        | static void cf_code_copy ( void )                                    |  |
| Format        |        |                                                                      |  |
| Function      |        | Restore all information of specified Flash memory block to RAM area. |  |
| I/O           | Input  | None                                                                 |  |
|               | Output | None                                                                 |  |
| Remarks       |        | Access to ROM in Flash ROM write mode (ROM P/E mode) is restricted.  |  |
|               |        | Therefore, codes used for ROM write and ROM erase must be restored   |  |
|               |        | to RAM.                                                              |  |

| Table 7-15 | subproc_start | _record Function |
|------------|---------------|------------------|
|------------|---------------|------------------|

| Function Name |        | subproc_start_record                                              |  |
|---------------|--------|-------------------------------------------------------------------|--|
| Description   |        | static flash_err_t subproc_start_record(uint16_t flashseq_check ) |  |
| Format        |        |                                                                   |  |
| Function      |        | Erase specified ROM area when start record is received.           |  |
| I/O           | Input  | uint16_t flashseq_check: Flash write transition status.           |  |
|               | Output | None                                                              |  |
| Remarks       |        | None                                                              |  |

| Function Name |        | send_response_record                                                   |
|---------------|--------|------------------------------------------------------------------------|
| Description   |        | static void send_response_record                                       |
| Format        |        | (U8 response_type, U8 response_field)                                  |
| Function      |        | Transmit data to host side.                                            |
| I/O           | Input  | None                                                                   |
|               | Output | None                                                                   |
| Remarks       |        | For details concerning communication protocol, refer to section 9 Data |
|               |        | Transmission Specification.                                            |

Table 7-16 send\_response\_record Function

# Table 7-17 sub\_Byte2num Function

| Function Name |        | sub_Byte2num                                                     |  |  |
|---------------|--------|------------------------------------------------------------------|--|--|
| Description   |        | static uint32_t sub_Byte2num(U8 * dat, uint16_t size)            |  |  |
| Format        |        |                                                                  |  |  |
| Function      |        | Macro that returns the byte row as an integer in a size-specific |  |  |
|               |        | communication.                                                   |  |  |
| I/O           | Input  | Dat: byte row                                                    |  |  |
|               |        | Size: size to be connected                                       |  |  |
|               | Output | uint32_t: return calculated results                              |  |  |
| Remarks       |        | None                                                             |  |  |

| Table 7-18 | sub_ | _write_ | _initial | Function |
|------------|------|---------|----------|----------|
|------------|------|---------|----------|----------|

| Function Name |        | sub_write_initial                    |
|---------------|--------|--------------------------------------|
| Description   |        | static void sub_write_initial (void) |
| Format        |        |                                      |
| Function      |        | Flash write variable initialization  |
| I/O           | Input  | None                                 |
|               | Output | None                                 |
| Remarks       |        | None                                 |

| Table 7-19 | sub_flashwrite | _proc Function |
|------------|----------------|----------------|
|------------|----------------|----------------|

| Functio | n Name | sub_flashwrite_proc                          |  |
|---------|--------|----------------------------------------------|--|
| Descrip | tion   | static flash_err_t sub_flashwrite_proc(void) |  |
| Format  |        |                                              |  |
| Functio | n      | Flash write processing                       |  |
| I/O     | Input  | None                                         |  |
|         | Output | flash_err_t: Write result judgment           |  |
| Remark  | s      | None                                         |  |

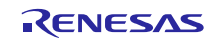

| Functio                                        | on Name | jump_to_userapp                                                        |  |
|------------------------------------------------|---------|------------------------------------------------------------------------|--|
| Description static void jump_to_userapp (void) |         | static void jump_to_userapp ( void )                                   |  |
| Format                                         |         |                                                                        |  |
| Functio                                        | n       | Jump to user program                                                   |  |
| I/O                                            | Input   | None                                                                   |  |
|                                                | Output  | None                                                                   |  |
| Remarks                                        |         | For more information concerning the jump destination address, refer to |  |
|                                                |         | section 5.2 UserApp Header Area (user application header).             |  |

#### Table 7-20 jump\_to\_userapp Function

#### Table 7-21 FSL\_Func\_Write Function

| Functio                                   | on Name                                      | FSL_Func_Write                   |  |
|-------------------------------------------|----------------------------------------------|----------------------------------|--|
| Descrip                                   | escription flash_err_t FSL_Func_Write (void) |                                  |  |
| Format                                    |                                              |                                  |  |
| Function Call function for ROM erase API. |                                              | Call function for ROM erase API. |  |
| I/O                                       | Input                                        | None                             |  |
|                                           | Output                                       | flash_err_t: processing result   |  |
| Remark                                    | S                                            | None                             |  |

## Table 7-22 FSL\_Func\_Erase Function

| Functio                       | on Name | FSL_Func_Erase                                                          |  |
|-------------------------------|---------|-------------------------------------------------------------------------|--|
| Descrip                       | otion   | flash_err_t FSL_Func_Erase (const uint32_t start_addr,                  |  |
| Format const uint32_t end_add |         | const uint32_t end_addr,                                                |  |
| uint16_t disable_             |         | uint16_t disable_check)                                                 |  |
| Functio                       | n       | Call function for ROM erase API. Processing branch according to type.   |  |
| I/O                           | Input   | start_addr: erase start address (erase block that includes address)     |  |
|                               |         | end_addr: erase end address (erase block that includes address)         |  |
|                               |         | disable_check: Disable access to block that includes start/end address, |  |
|                               |         | delete one block from erase range (option setting memory support now    |  |
|                               |         | under consideration)                                                    |  |
|                               | Output  | flash_err_t: processing result                                          |  |
| Remark                        | S       | None                                                                    |  |

#### Table 7-23 FSL\_Func\_SetAccessWindow Function

| Functio | n Name | FSL_Func_SetAccessWindow                                            |  |
|---------|--------|---------------------------------------------------------------------|--|
| Descrip | otion  | n flash_err_t FSL_Func_SetAccessWindow (const uint32_t start_addr,  |  |
| Format  |        | const uint32_t end_addr)                                            |  |
| Functio | n      | Call window function for ROM access area setting API                |  |
| I/O     | Input  | start_addr: ROM access enable start address                         |  |
|         |        | end_addr ROM access enable end address                              |  |
|         | Output | flash_err_t: processing result                                      |  |
| Remark  | s      | This process is only performed for Flash type 1. The access-enabled |  |

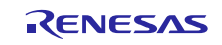

address is set assuming the end address will be truncated by 10-bits because it is retained after a 10-bit shift. This will become an access enabled area, so there will be no problems in processing a large area.

# 7.4.4 USB Driver Functions

Table 7-24 lists the USB driver functions.

| File Name                  | Function Name            | Processing Description                       |
|----------------------------|--------------------------|----------------------------------------------|
| r_usb_fwupdater_api.c      | bulk_in_start            | USB bulk receive                             |
| r_usb_fwupdater_api.c      | bulk_out_start           | USB bulk transfer                            |
| r_usb_fwupdater_api.c      | usb_init                 | USB initialization processing                |
| r_usb_fwupdater_basic.c    | usbint                   | USB interrupt processing                     |
| r_usb_fwupdater_basic.c    | save_request             | Get request information                      |
| r_usb_fwupdater_basic.c    | ctrl_read_data_stage     | Data processing                              |
| r_usb_fwupdater_basic.c    | ctrl_write_nodata_stage  | Non-data processing                          |
| r_usb_fwupdater_basic.c    | intr_int_pipe0           | Pipe 0 interrupt initialization              |
| r_usb_fwupdater_basic.c    | bemp_int_pipe0           | Interrupt BEMP pipe0                         |
| r_usb_fwupdater_basic.c    | intr_int                 | Interrupt initialization                     |
| r_usb_fwupdater_basic.c    | intr_int_read            | Receive interrupt initialization             |
| r_usb_fwupdater_basic.c    | intr_int_write           | Transmit interrupt initialization            |
| r_usb_fwupdater_basic.c    | ctr_read_start           | Receive start                                |
| r_usb_fwupdater_basic.c    | ctr_write_start          | Transmit start                               |
| r_usb_fwupdater_basic.c    | write_fifo               | Write specified data to specified USB FIFO   |
| r_usb_fwupdater_basic.c    | read_fifo                | Read specified data buffer from USB FIFO     |
| r_usb_fwupdater_basic.c    | chg_port                 | Read specified buffer size from the USB FIFO |
| r_usb_fwupdater_basic.c    | req_get_descriptor       | Get descriptor                               |
| r_usb_fwupdater_basic.c    | req_set_configuration    | Configuration                                |
| r_usb_fwupdater_cdcclass.c | serial_init              | CDC initialization                           |
| r_usb_fwupdater_classcdc.c | reset_ep                 | Pipe Configuration                           |
| r_usb_fwupdater_classcdc.c | cdc_init                 | Serial initialize                            |
| r_usb_fwupdater_classcdc.c | class_write_data_stage   | Class request is "get line coding".          |
| r_usb_fwupdater_classcdc.c | class_read_data_stage    | Class request is "set line coding".          |
| r_usb_fwupdater_classcdc.c | class_write_nodata_stage | Class request is "set control line state".   |
| rl78usbmcu.c               | usb_cpu_mcu_initialize   | MCU initialization                           |
| rl78usbmcu.c               | usb_int_init             | USB interrupt initialization                 |
| rl78usbmcu.c               | delay_xus                | Wait                                         |
| rl78usbmcu.c               | usb_cpu_int_disable      | USB interrupt disable                        |
| rl78usbmcu.c               | usb_cpu_usbint_init      | USB interrupt initialization                 |

#### Table 7-24 USB Module Functions

## 7.4.5 Branch to USB Peripheral Firmware Updater

The main() function in **USB Peripheral Firmware Updater** performs branch judgment to determine whether to jump to the user program or to continue with **USB Peripheral Firmware Updater**.

After conditional branching is performed, the CPU build-in functions and peripheral circuits are initialized and **USB Peripheral Firmware Updater** is executed.

| ir (us                                | b_cpu_sw_data() != SW3_PU                                                               | Judgment for starting up the User application |
|---------------------------------------|-----------------------------------------------------------------------------------------|-----------------------------------------------|
| ι<br>if                               | (*(((uint32 t *)))                                                                      | IISERAPP HEADER ADDR) + SEC CODE OFFSET) ==   |
|                                       | ((uint32_t))USB_CFG_I                                                                   | USERAPP SECURITY CODE))                       |
| 5                                     | ((uiiico2_c))ob2_cic_                                                                   |                                               |
| ι                                     | usb cpu int disable();                                                                  | Startup user application                      |
|                                       | jump to userapp():                                                                      |                                               |
| ı                                     |                                                                                         |                                               |
| · · · · · · · · · · · · · · · · · · · |                                                                                         |                                               |
| rr.re                                 | cord_type = REC_TYPE_RESP<br>cord_len = NR_RESPONSE_BY                                  | 'ONSE;<br>'TES;                               |
| usb_i                                 | nit();                                                                                  |                                               |
| FSL_f                                 | <pre>lashInit();</pre>                                                                  |                                               |
|                                       | (1)                                                                                     |                                               |
| while                                 |                                                                                         |                                               |
| while<br>{                            |                                                                                         |                                               |
| while<br>{                            | <pre>isb_cpu_usb_interrupt();</pre>                                                     |                                               |
| while<br>{                            | <pre>isb_cpu_usb_interrupt(); if ( CDC_BLK_OUT == cdc_r</pre>                           | read())                                       |
| while<br>{                            | <pre>usb_cpu_usb_interrupt();<br/>if ( CDC_BLK_OUT == cdc_r<br/>{</pre>                 | read())                                       |
| while<br>{                            | <pre>isb_cpu_usb_interrupt();<br/>if ( CDC_BLK_OUT == cdc_r<br/>{<br/>cdc_main();</pre> | read()) Receive check                         |

Figure 7-3 main() Function

## 7.4.6 **Jump to user application**

The processing to jump to the user program is performed in the jump\_to\_userapp() function. Refer to section 5.2 UserApp Header Area (user application header) for details on specifying the start address of the user program jump destination.

## 7.4.7 Firmware update main processing

**USB Peripheral Firmware Updater** processing is performed by cdc\_main() function. This function is called from the main() function.

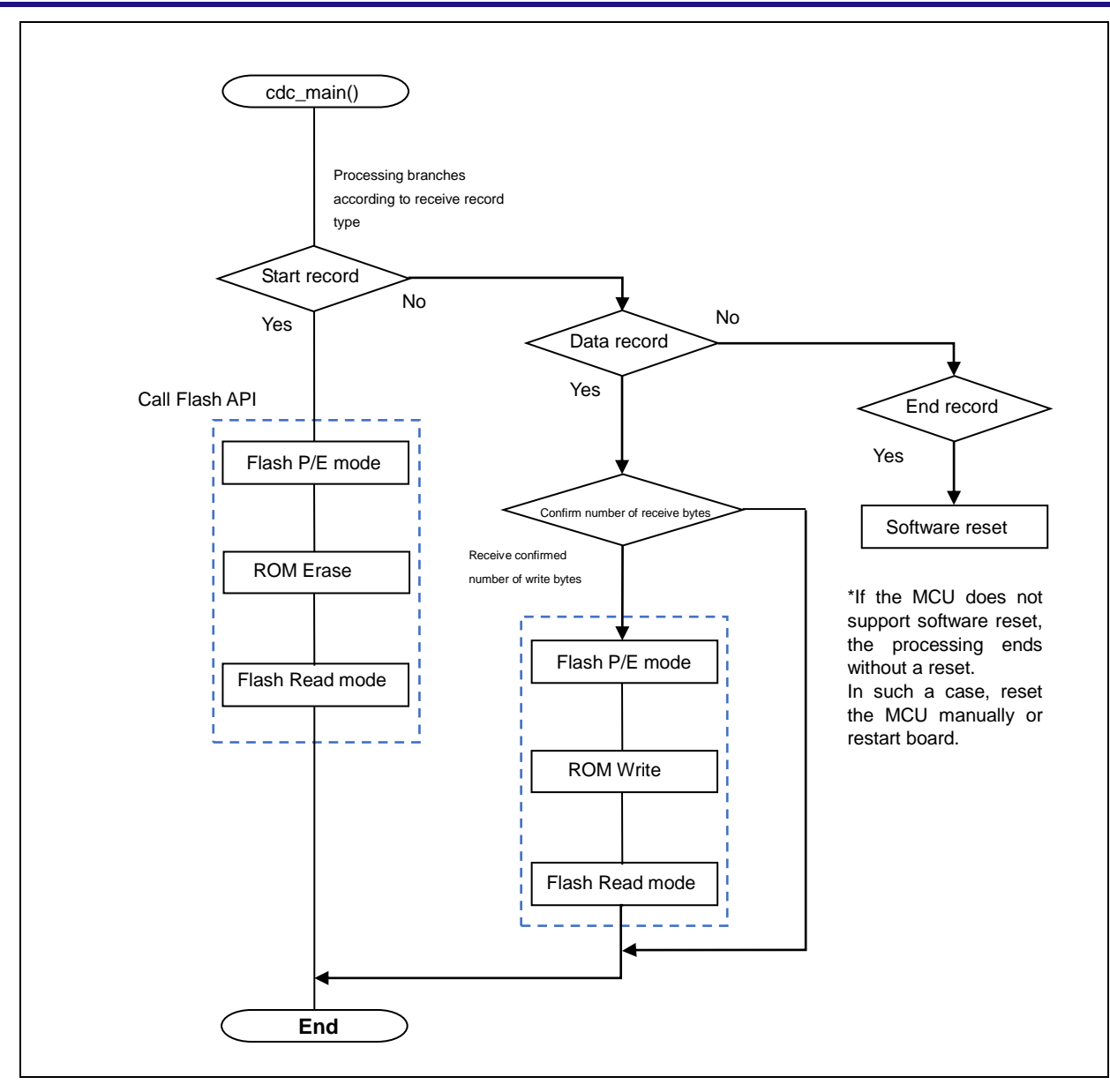

Figure 7-4 Flash Write Operation Flow

ROM erase is performed in block units; write size varies according to ROM specification.

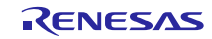

# 8. File Transfer Application (USB Firmware Updater) Explanation

This section explains how the file transfer application performs on the host PC.

# 8.1 **Development Environment**

The file transfer application is configured with the following environment: OS: Windows 7, Windows 8.1, Windows 10 Development language: Microsoft Visual C++ 6.0 (MFC)

# 8.2 **Operation Overview**

The file transfer application transitions to the direct re-write processing when it receives the name (or option) of a target re-write file name as an argument at startup. If a file has not been specified, the setting dialog is displayed.

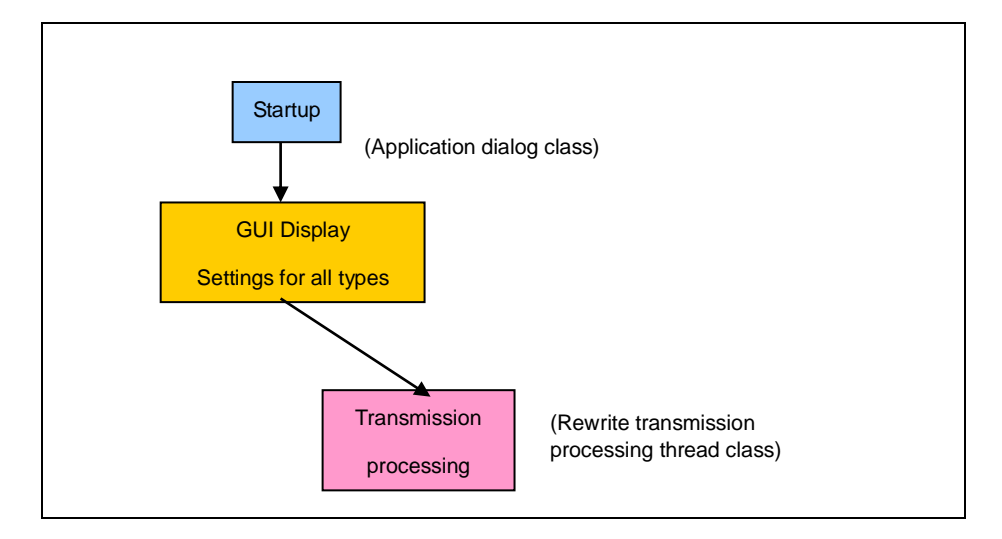

Figure 8-1 File Transfer Application Operation Overview

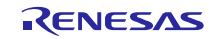

# 8.3 File Configuration

The following lists the file transfer application files (only key files are listed).

.

| File Name                  | Description                                             |
|----------------------------|---------------------------------------------------------|
| FlashSelfRewriteGUI.dsw    | Workspace file                                          |
| FlashSelfRewriteGUI.dsp    | Project file                                            |
| FlashSelfRewriteGUI.clw    | Class wizard file                                       |
| FlashSelfRewriteGUI.rc     | Resource file                                           |
| FlashSelfRewriteGUI.cpp    | Application class processing file                       |
| FlashSelfRewriteGUI.h      | Application class definition file                       |
| FlashSelfRewriteGUIDIg.cpp | Application dialog class processing file                |
| FlashSelfRewriteGUIDIg.h   | Application dialog class definition file                |
| CommandThread.cpp          | Rewrite transmission processing thread class processing |
|                            | file                                                    |
| CommandThread.h            | Rewrite transmission processing thread class definition |
|                            | file                                                    |
| CommonProc.cpp             | Common processing class processing file                 |
| CommonProc.h               | Common processing class definition file                 |
| SerialPort.cpp             | Serial COM port transmission class processing file      |
| SerialPort.h               | Serial COM port transmission class definition file      |
| Resource.h                 | Resource header file                                    |
| UsbfUpdater.ini            | Application operation setting file                      |

| Table 8-1 | File Transfer | Application | Files |
|-----------|---------------|-------------|-------|
|-----------|---------------|-------------|-------|

# 8.3.1 Application Class (FlashSelfRewriteGUI)

This processing checks the arguments (options) at the initial startup, then calls the dialog class.

The following lists the application startup options.

| Option   | Description                                             |
|----------|---------------------------------------------------------|
| /S nnnnn | Specify the write start address as a hexadecimal number |
| /C nn    | Specify the connection COM port number                  |
| Filename | Target rewrite file path                                |

Table 8-2 Application Startup Options

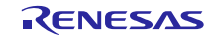

# 8.3.2 Application Dialog Class (FlashSelfRewriteGUIDIg)

This processing displays the rewrite specification dialog screen (refer to section 3.2 Project Setup (CS+)

Please double-click the mtpj file.

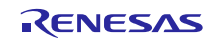

**Execute USB Peripheral Firmware Updater** for details). This screen allows the user to specify operation mode, rewrite address, rewrite file, and connection COM port. In addition, if these items are already specified when the screen is displayed, the function reads the application operation setting file and reflects the settings as default values.

Click the <u>Update</u> button to call the rewrite transmission processing thread class.

Added member variables are shown below.

| Member Variable |                       | Description                            |
|-----------------|-----------------------|----------------------------------------|
| Туре            | Name                  |                                        |
| Int             | m_nCOM                | Number of COM port to be connected     |
| TCHAR           | m_tcAppDir[_MAX_PATH] | Application execution directory        |
| CString         | m_strCurTargetSeries  | Current target series                  |
| CString         | m_strCurTarget        | Current target name                    |
| CString         | m_strCurDevice        | Current device                         |
| CStringArray    | m_arDeviceSeries      | Device series list                     |
| CStringArray    | m_arDeviceVal         | Device list                            |
| CStringArray    | m_arDeviceText        | Device name list                       |
| Int             | m_nDevSize            | Current device ROM size                |
| CWinThrread*    | m_pCommandThread      | Thread class pointer                   |
| BOOL            | m_bExistThread        | Thread operation status                |
| BOOL            | m_bStartUp            | Display initial startup                |
| DWORD           | m_dwROMStartAddress   | ROM area start address                 |
| DWORD           | m_dwROMEndAddress     | ROM area end address                   |
| DWORD           | m_dwEnROMStartAddress | ROM P/E access enabled start address   |
| DWORD           | m_dwEnROMEndAddress   | ROM P/E access enabled end address     |
| COleDateTime    | m_dtStart             | Rewrite processing start date and time |
| COleDateTime    | m_dtEnd               | Rewrite processing end date and time   |

| Table 8-3 Application D | log Class Member Variables |
|-------------------------|----------------------------|
|-------------------------|----------------------------|

Member functions are described below.

Table 8-4 Read\_DeviceInfo Function

| Function name Read_DeviceInfo            |            | Read_DeviceInfo                                         |
|------------------------------------------|------------|---------------------------------------------------------|
| Description bool Read_DeviceInfo (void ) |            |                                                         |
| Function                                 |            | Get information from application operation setting file |
| I/O                                      | Input None |                                                         |
|                                          | Output     | TRUE(成功)/FALSE(失敗)                                      |

| Table 8-5 | Write_ | DeviceInfo | Function |
|-----------|--------|------------|----------|
|-----------|--------|------------|----------|

| Function Name | Write_DeviceInfo               |
|---------------|--------------------------------|
| Description   | bool Write_DeviceInfo ( void ) |

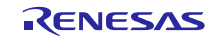

| Format  |        |                                           |  |
|---------|--------|-------------------------------------------|--|
| Functio | on     | Update application operation setting file |  |
| I/O     | Input  | None                                      |  |
|         | Output | IT TRUE(success)/FALSE(fail)              |  |

#### Table 8-6 Update\_Message Function

| Function Name |        | Update_Message                            |  |
|---------------|--------|-------------------------------------------|--|
| Description   |        | void Update_Message ( LPCTSTR )           |  |
| Format        |        |                                           |  |
| Function      |        | Display message in message display column |  |
| I/O           | Input  | Message character string pointer          |  |
|               | Output | None                                      |  |

#### Table 8-7 Initialize\_Device Function

| Function Name |        | Initialize_Device              |
|---------------|--------|--------------------------------|
| Description   |        | void Initialize_Device( void ) |
| Format        |        |                                |
| Function      |        | Initialization processing      |
| I/O           | Input  | None                           |
|               | Output | None                           |

## Table 8-8 DeviceListRefresh Function

| Function Name |        | DeviceListRefresh               |
|---------------|--------|---------------------------------|
| Description   |        | void DeviceListRefresh ( void ) |
| Format        |        |                                 |
| Function      |        | Create Device list              |
| I/O           | Input  | None                            |
|               | Output | None                            |

#### Table 8-9 DeviceInfoRefresh Function

| Function Name |        | DeviceInfoRefresh               |
|---------------|--------|---------------------------------|
| Description   |        | void DeviceInfoRefresh ( void ) |
| Format        |        |                                 |
| Functio       | on     | Update device combo box         |
| I/O           | Input  | None                            |
|               | Output | None                            |

#### Table 8-10 AppStatus Function

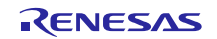

| Functio     | n Name | AppStatus                          |
|-------------|--------|------------------------------------|
| Description |        | void AppStatus( bool stu )         |
| Format      |        |                                    |
| Functio     | n      | Set status at rewrite operation    |
| I/O         | Input  | stu: TRUE (enable screen controls) |
|             |        | FALSE (disable screen controls)    |
|             | Output | None                               |

# 8.3.3 Rewrite Transmission Processing Thread Class (CommandThread)

This processing uses the serial COM port transmission class to send and receive the specified file based on the interface specifications when connected to the target evaluation board. If the file is a HEX file, analysis is also performed. Added member variables are shown below (files listed under application dialog class are not repeated here).

| Member Variable |                     | Description                         |
|-----------------|---------------------|-------------------------------------|
| Туре            | Member Name         |                                     |
| CDialog*        | m_pAppDlg           | Dialog class of call origin pointer |
| CString         | m_strAppDir         | Directory in application            |
| BOOL*           | m_pbExistThread     | Thread operation status pointer     |
| CSerialPort     | m_Serial            | Serial COM port transmission class  |
| int             | m_nCOM              | Connection COM port number          |
| CString         | m_strFileName       | Target file path                    |
| EnMode          | m_enMode            | Rewrite mode                        |
| DWORD           | m_dwStartAddress    | Rewrite start address               |
| DWORD           | m_dwROMStartAddress | ROM start address                   |
| DWORD           | m_dwROMEndAddress   | ROM end address                     |

 Table 8-11
 Rewrite Transmission Processing Thread Class Member Variables

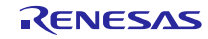

Added member functions are listed below.

| Function Name                                            |        | Cal_CheckSum                                 |
|----------------------------------------------------------|--------|----------------------------------------------|
| Description BYTE Cal_CheckSum( LPBYTE bytes, LONG size ) |        | BYTE Cal_CheckSum( LPBYTE bytes, LONG size ) |
| Format                                                   |        |                                              |
| Functio                                                  | n      | Calculate check sum                          |
| I/O                                                      | Input  | Bytes: data string pointer                   |
|                                                          |        | Size: data string length                     |
|                                                          | Output | Calculated check sum value                   |

# Table 8-12 Cal\_CheckSum Function

## Table 8-13 Change\_strHex2Bibary Function

| Function Name |        | Change_strHex2Binary                                                  |  |
|---------------|--------|-----------------------------------------------------------------------|--|
| Description   |        | VOID Change_strHex2Binary ( LPCSTR strHex, LPBYTE pbytes,             |  |
| Format        |        | LONG size )                                                           |  |
| Function      |        | Convert string displayed in hex to binary data string                 |  |
| I/O           | Input  | strHex: pointer to character string displayed in hexidecimal notation |  |
|               |        | pbyte: data string start pointer                                      |  |
|               |        | size: number of conversion data                                       |  |
|               | Output | None                                                                  |  |

|  | Table 8-14 | Upsets_DWORD | Function |
|--|------------|--------------|----------|
|--|------------|--------------|----------|

| Function Name |        | Upsets_DWORD                         |
|---------------|--------|--------------------------------------|
| Description   |        | DWORD Upsets_DWORD( DWORD dwVal )    |
| Format        |        |                                      |
| Function      |        | Invert DWORD type values by byte     |
|               |        | (ex.) 0xaabbccdd -> 0xddccbbaa       |
| I/O           | Input  | dwVal: value of DWROD to be inverted |
|               | Output | Inverted value                       |

| Table 8-15 | SET_StartRecord Function |
|------------|--------------------------|
|------------|--------------------------|

| Function Name |        | SET_StartRecord                          |
|---------------|--------|------------------------------------------|
| Description   |        | VOID SET_StartRecord ( LPVOID lpRecord ) |
| Format        |        |                                          |
| Function      |        | Creates rewrite start record             |
| I/O           | Input  | lpRecord: record storage pointer         |
|               | Output | None                                     |

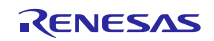

| Function Name |        | SET_EndRecord                          |
|---------------|--------|----------------------------------------|
| Description   |        | VOID SET_EndRecord ( LPVOID lpRecord ) |
| Format        |        |                                        |
| Function      |        | Creates rewrite end record             |
| I/O           | Input  | lpRecord: record storage pointer       |
|               | Output | None                                   |

#### Table 8-16 SET\_EndRecord Function

# 8.3.4 Common Processing Class (CommonProc)

Processes that are shared in the File Transfer Application are defined in this section. Added member functions are described below.

| Function Name |        | GetAppDir                                       |  |
|---------------|--------|-------------------------------------------------|--|
| Description   |        | static VOID GetAppDir( LPTSTR path, int sw = 0) |  |
| Format        |        |                                                 |  |
| Function      |        | Get the application execution address           |  |
| I/O           | Input  | Path: target character string pointer           |  |
|               |        | sw: 0 Get path as is                            |  |
|               |        | 1 Get shortened path                            |  |
|               | Output | None                                            |  |

 Table 8-17
 GetAppDir Function

| Table 8-18 | Change | _Hex2Val | Function |
|------------|--------|----------|----------|
|------------|--------|----------|----------|

| Function Name |        | Change_Hex2Val                                                   |  |
|---------------|--------|------------------------------------------------------------------|--|
| Description   |        | static DWORD Change_Hex2Val( LPCSTR pHex )                       |  |
| Format        |        |                                                                  |  |
| Function      |        | Convert character string displayed in 1 byte (2 hex digits) to a |  |
|               |        | numerical value                                                  |  |
| I/O           | Input  | pHex: pointer for character string displayed in 2 hex digits     |  |
|               | Output | Converted value                                                  |  |

| Table 8-19 | <b>IsNumeric Function</b> |
|------------|---------------------------|
|            |                           |

| Function Name |        | IsNumeric                                                       |  |  |
|---------------|--------|-----------------------------------------------------------------|--|--|
| Description   |        | static BOOL IsNumeric( LPCTSTR IpNum, LONG size, int type )     |  |  |
| Format        | :      |                                                                 |  |  |
| Function      |        | Numerical value check processing                                |  |  |
| I/O           | Input  | IpNum: pointer of character string expressed in numerical value |  |  |
|               |        | size: number of digits of checked value                         |  |  |
|               |        | type : 10 Check as a decimal number                             |  |  |
|               |        | 16 Check as a hex number                                        |  |  |
|               | Output | TRUE (indicates a numerical value) /FALSE (indicates a          |  |  |
|               |        | non-numerical value)                                            |  |  |

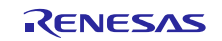

| Function Name |                                                 | IsExistFile                                                      |
|---------------|-------------------------------------------------|------------------------------------------------------------------|
| Description   |                                                 | static BOOL IsExistFile( LPCTSTR lpszFileName, BOOL bDirectory = |
| Format        |                                                 | FALSE )                                                          |
| Function      |                                                 | Check for existing file                                          |
| I/O           | O Input IpszFileName: file path to be confirmed |                                                                  |
|               |                                                 | bDirectory: FALSE (check file)                                   |
|               |                                                 | TRUE (check directory)                                           |
|               | Output                                          | TRUE (file exists) / FALSE (no file)                             |

Table 8-20 IsExistFile Function

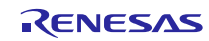

## 8.3.5 Serial COM Port Transmission Class (SerialPort)

This class is used for serial transmission via the COM port.

Added member variables are list below.

| Table 8-21 | Serial COM Port | Transmission Class | Member Variables |
|------------|-----------------|--------------------|------------------|
|------------|-----------------|--------------------|------------------|

| Member Variable |              | Description                                |
|-----------------|--------------|--------------------------------------------|
| Туре            | Member Name  |                                            |
| HANDLE          | m_hCom       | Handle that is received when connection is |
|                 |              | made                                       |
| DCB             | m_Dcb        | Device control block structure             |
| COMMTIMEOUTS    | m_TimeoutSts | Time out setting structure                 |
| INT             | m_nCOM       | Number of port to be connected             |

Member functions are described below.

| Table 8 | -22 | Port   | Open | Function  |
|---------|-----|--------|------|-----------|
|         | -22 | 1 UIL_ | open | i unction |

| Function Name Port_Open |        | Port_Open                      |  |
|-------------------------|--------|--------------------------------|--|
| Descrip                 | otion  | LONG Port_Open(INT com )       |  |
| Format                  |        |                                |  |
| Function                |        | Connect to specified COM port. |  |
| I/O                     | Input  | Com: COM port number           |  |
|                         | Output | 0 Successful connection        |  |
|                         |        | -1 Failed connection           |  |

#### Table 8-23 Port\_Close Function

| Function Name |        | Port_Close                     |
|---------------|--------|--------------------------------|
| Descrip       | otion  | VOID Port_Close( VOID )        |
| Format        |        |                                |
| Functio       | on     | Disconnect the connected port. |
| I/O           | Input  | None                           |
|               | Output | None                           |

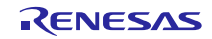

| Function Name |        | Port_Write                                                    |
|---------------|--------|---------------------------------------------------------------|
| Description   |        | LONG Port_Write(LPCVOID buf, LONG cnt )                       |
| Format        |        |                                                               |
| Function      |        | Transmit data in serial transmission                          |
| I/O Input     |        | Buf: transmit data string pointer                             |
|               |        | Cnt: transmit data length (bytes)                             |
|               | Output | Number of transmitted bytes, "-1" indicates transmit failure. |

#### Table 8-24 Port\_Write Function

#### Table 8-25 Port\_Read Function

| Function Name |        | Port_Read                                                 |
|---------------|--------|-----------------------------------------------------------|
| Description   |        | LONG Port_Read(LPVOID buf, LONG cnt )                     |
| Format        |        |                                                           |
| Function      |        | Receive data in serial transmission.                      |
| I/O Input     |        | Buf: pointer of data string that stores receive data      |
|               |        | cnt: receive data length (bytes)                          |
|               | Output | Number of received bytes. "-1" indicated receive failure. |

# Table 8-26 Get\_PortNumber Function

| Function Name |        | Get_PortNumber                     |
|---------------|--------|------------------------------------|
| Description   |        | INT Get_PortNumber( VOID )         |
| Format        |        |                                    |
| Function      |        | Get number of connected port.      |
| I/O           | Input  | None                               |
|               | Output | Number of currently connected port |

# Table 8-27 AutoScanCom Function

| Function Name |                                                          | AutoScanCom                                                 |
|---------------|----------------------------------------------------------|-------------------------------------------------------------|
| Description   |                                                          | INT AutoScanCom ( LPCTSTR pszService, LPCTSTR pszInterface, |
| Format        |                                                          | INT nNo = 0 )                                               |
| Function      |                                                          | Detect connectable COM ports.                               |
| I/O Input     |                                                          | pszService: Name of service run by COM port                 |
| pszInterface  |                                                          | pszInterface: interface name                                |
|               |                                                          | nNo: search beyond this number                              |
|               | Output Detected COM port number. If not found, return 0. |                                                             |

## 8.3.6 Application Operation Setting File (UsbfUpdater.ini)

The application operation setting file is ini file format and retains setting values and device information. Please keep this file in the folder that stores the exe file. Note that the application will not run normally without the ini file.

Definitions for the ini file are provided below.

| Table 8-28 | Application | Operation | <b>Setting File</b> | Description | (sections) |
|------------|-------------|-----------|---------------------|-------------|------------|
|            |             |           |                     |             |            |

| Section          | Description                                              |
|------------------|----------------------------------------------------------|
| Application      | Display values currently set in the application.         |
|                  | This is information to be written by the application.    |
| SS_xxx           | Retain previously displayed device information.          |
|                  | This is information to be written by the application.    |
| Device. XXXXXXXX | Display device information (multiple settings possible), |
|                  | This is information that can be added by user.           |

| Table 8-29 | Application Operation Setting File Contents |  |
|------------|---------------------------------------------|--|
|------------|---------------------------------------------|--|

| Section     | Кеу                | Value    | Description                         |
|-------------|--------------------|----------|-------------------------------------|
| Application | Series             | XXX      | Series of specified target          |
|             | СОМ                | 1 to 20  | The number of the COM port that is  |
|             |                    |          | currently or will be connected      |
|             |                    |          | Note: Can be set but not used in OS |
|             |                    |          | versions later than Windows 10.     |
|             | EnableStartAddress | FFFFFFF  | Write enabled start address         |
|             | EnableEndAddress   | FFFFFFF  | Write enabled end address           |
| SS_XXX      | Device             | XXX      | Device specified by target          |
| Device. XXX | TargetSeries       | XXX      | Series of this device               |
|             | Name               | XXX      | Name of this device                 |
|             | Size               | 1 to 999 | ROM size (Kbytes) of this device    |
|             | StartAddress       | FFFFFFF  | ROM start address for this device   |

Items other than the device information are stored as display information and will be updated automatically when the GUI software is closed.

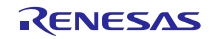

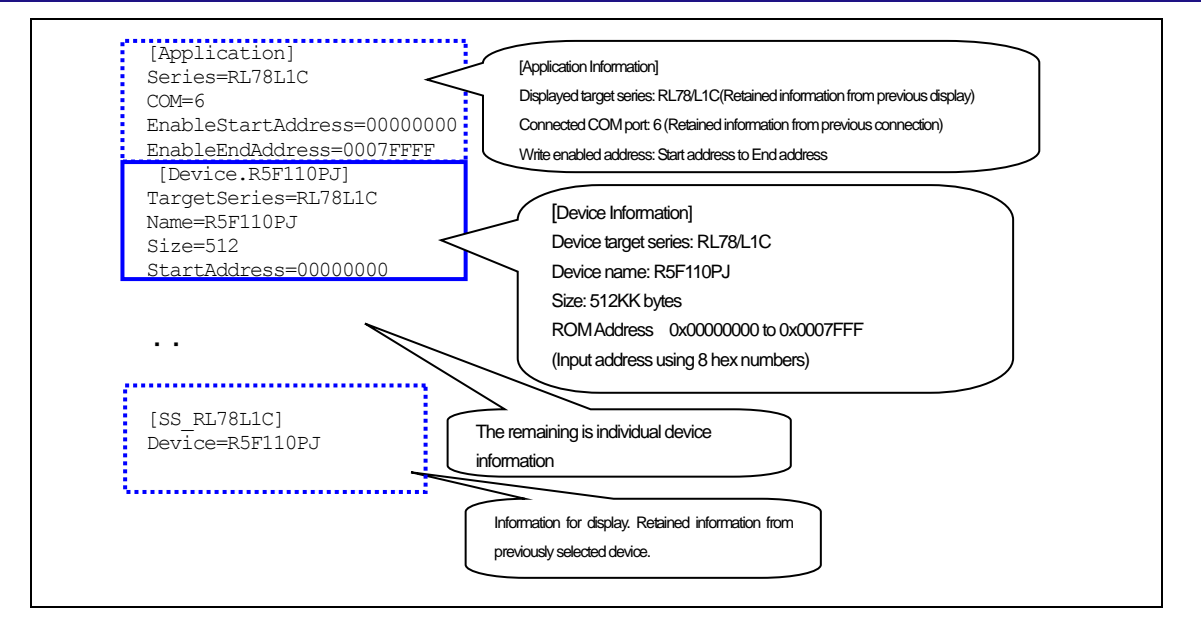

Figure 8-2 Application Operation Setting ini File

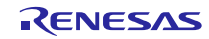

# 8.4 Application Messages

The following lists the messages displayed by the application in the message column and the timing in which they are displayed.

| Message                           | Display Timing                                              |
|-----------------------------------|-------------------------------------------------------------|
| Start upload file.                | At start of rewrite processing                              |
| Success.                          | At end of rewrite processing                                |
| Please input file.                | At rewrite processing when specified file is not specified. |
|                                   | Also when specified file is not found.                      |
| Please set the address correctly. | When address is not specified correctly                     |
| Please set COM port.              | When COM port is not specified correctly                    |
| ERR: file open error.             | Failure in opening file                                     |
| ERR: file format error.           | When a file in other than Motorola S file format or Intel   |
|                                   | extended file format is specified                           |
| ERR: Unable to connect to the     | Failed connection to COM port n                             |
| COM port n.                       |                                                             |
| ERR: Data transmission error.     | Failed data transmission                                    |
| ERR: Data reception error.        | Failed data reception (failed for 3 retries)                |
| ERR: Writing process stop.        | Received NAK (error) in response record from board side     |
| ERR: Write Enable Area            | When specified P/E Access Enable Area exceeds ROM area      |
| Address is ROM area over, or      | or is an illegal value (only when Use P/E Access Enable is  |
| illegal value.                    | selected).                                                  |
|                                   |                                                             |
| ERR: Address is ROM area          | When write address exceeds ROM area                         |
| over.                             |                                                             |
| Process stop.                     |                                                             |
| ERR: file size error.             | When file size check shows data size exceeds ROM area       |
| ERR: Get ROM Address Error.       | When the ini file ROM information is incorrect              |
| <device: xxxx=""></device:>       |                                                             |
| ERR: Get ROM Address Error.       | When a write operation is executed and the ROM information  |
| Update process stop.              | read in the ini file is incorrect                           |

| Table 8-30 A | pplication | Messages |
|--------------|------------|----------|
|--------------|------------|----------|

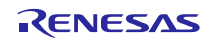

# 9. Data Transmission Specification

## 9.1 **Rewrite Transmission Interface Specification**

This section describes transmission between the PC which the file transfer application works on and the evaluation board.

#### 9.1.1 Transmission data configuration

The PC transmits the start record and end record. The write data is sent to the Flash memory in data record format.

| PC | Start record →<br>← Response record | Evaluation<br>board |
|----|-------------------------------------|---------------------|
|    | Data record →<br>← Response record  |                     |
|    | End record →<br>← Response record   |                     |

Figure 9-1 Transmission Data Sequence

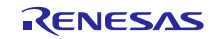

#### 9.1.2 PC-side transmission data

The PC side sends the start record, data record, and end record.

Each record is transmitted one at a time and the next record is not sent until a response for the previously sent record is received.

#### (1). Start record

The start record is the first record to be transmitted when executing a rewrite: 14 bytes.

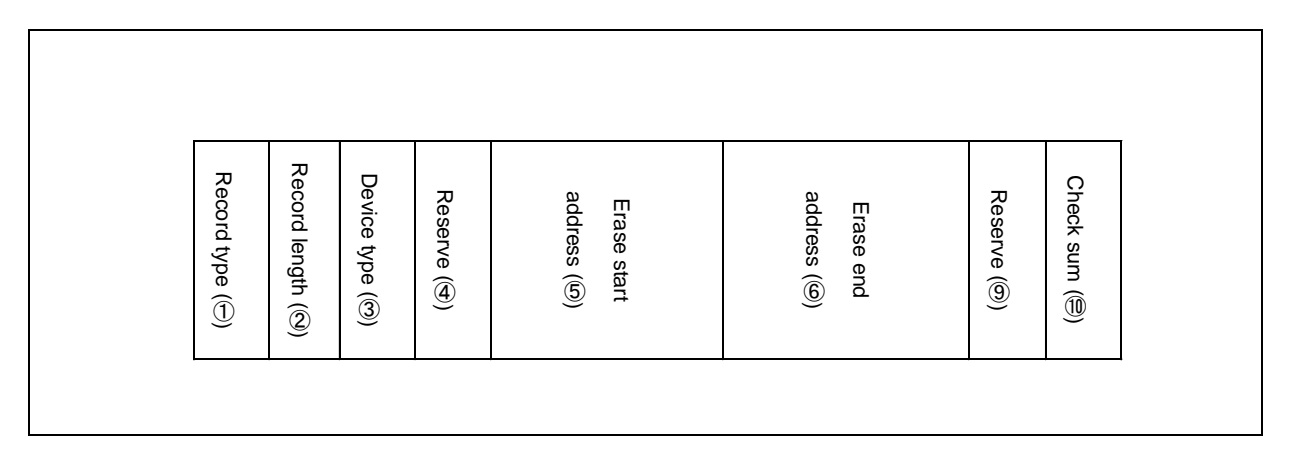

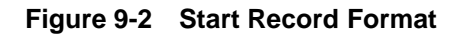

① Record type: 1 byte

Record type

The start record record type is 0x00.

② Record length: 1 byte

Number of bytes after the device type

③ Device type: 1 byte

Device type (currently unused, therefore fixed as 0x00)

④ Reserve: 1 byte

0x00 fixed

⑤ Erase start address: 4 bytes

ROM erase start address setting. The address is a 32-bit numerical value in Little Endian format.

6 Erase end address: 4 bytes

ROM end address specification. The address is a 32-bit numerical value in Little Endian format.

⑦ Reserve:1 byte

0x00 fixed

(8) Check sum: 1 byte

Record check sum.

Check sum of the record length, device type, and date and time.

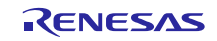

#### (2). Data record

Write data record: (7+number of data) bytes (MAX 64 bytes)

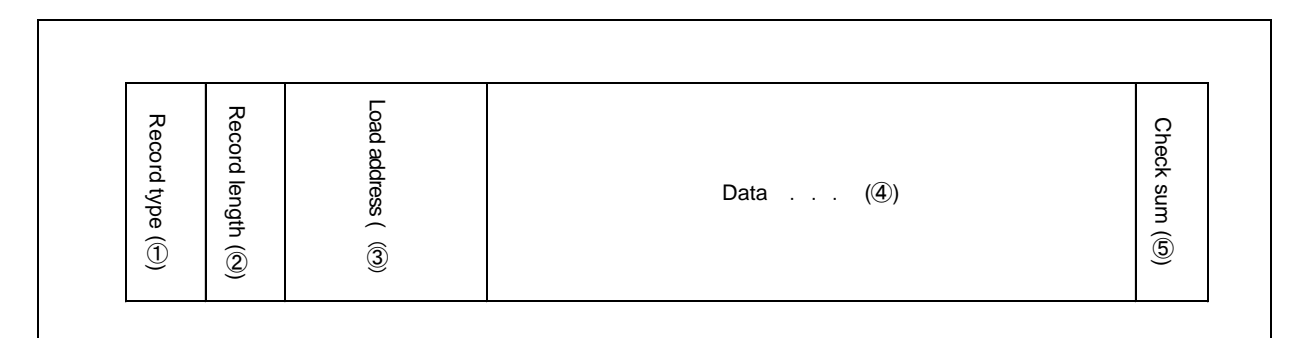

#### Figure 9-3 Data Record Format

① Record type: 1 byte

Record type

The data record record type is 0x0f.

1 Record length: 1 byte

Number of bytes after the load address.

② Load address: 4 bytes

Flash memory address

Data is written from this address.

The load address is a 32-bit numerical value in Little Endian format.

③ Data: 1 to 57 bytes

Data to be written to the Flash memory

1 record is a maximum of 57 bytes.

④ Check sum: 1 byte

Record check sum.

Check sum of the record length and address data.

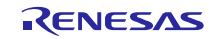

## (3). End record

The end record is sent after all data is transmitted: 4 bytes.

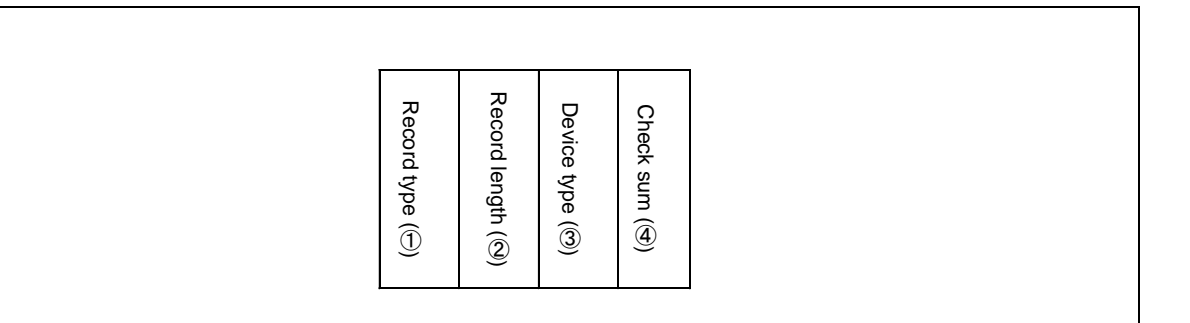

Figure 9-4 End Record Format

① Record type: 1 byte

Record type

The end record record type is 0xf0.

(9) Record length: 1 byte

Number of bytes after the device type

1 Device type: 1 byte

Device type (currently unused, therefore fixed as 0x00)

① Check sum: 1 byte

Record check sum.

Check sum of the record length and device type.

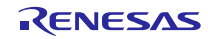

#### 9.1.3 Evaluation board-side transmission data

The evaluation board sends a record in response to the record received from the PC: 5 to 8 bytes

#### (1). Response record

| Response type (3)<br>Record length (3)<br>Record type (1) | Field (④) | Check sum (⑮) |
|-----------------------------------------------------------|-----------|---------------|
|-----------------------------------------------------------|-----------|---------------|

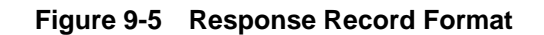

① Record type: 1 byte

Record type

Type of record to which a response is being sent.

The response record type is 0xFF

② Record length: 1 byte

Number of bytes after the response type

③ Response type: 1 byte

Response type

One of the following 3 types

- -0x00 : ACK
- -0x0f : NAK (re-transmit/receive request)
- -0xf0 : NAK (error end)

#### ④ Field: 1 to 4 bytes

If error, error code is 1 byte

If not an error, content depends on record type

- -Start record: device type, write/erase access restriction address
- -Data record: load address
- -End record: device type
- D Check sum: 1 byte

Record check sum.

Check sum of the record length, response type, and field.

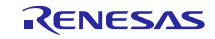

# 10. Using the e<sup>2</sup> studio project with CS+

This package contains a project only for  $e^2$  studio. When you use this project with CS+, import the project to CS+ by following procedures.

[Note]

1. Uncheck the checkbox Backup the project composition files after conversion in Project Convert Settings window.

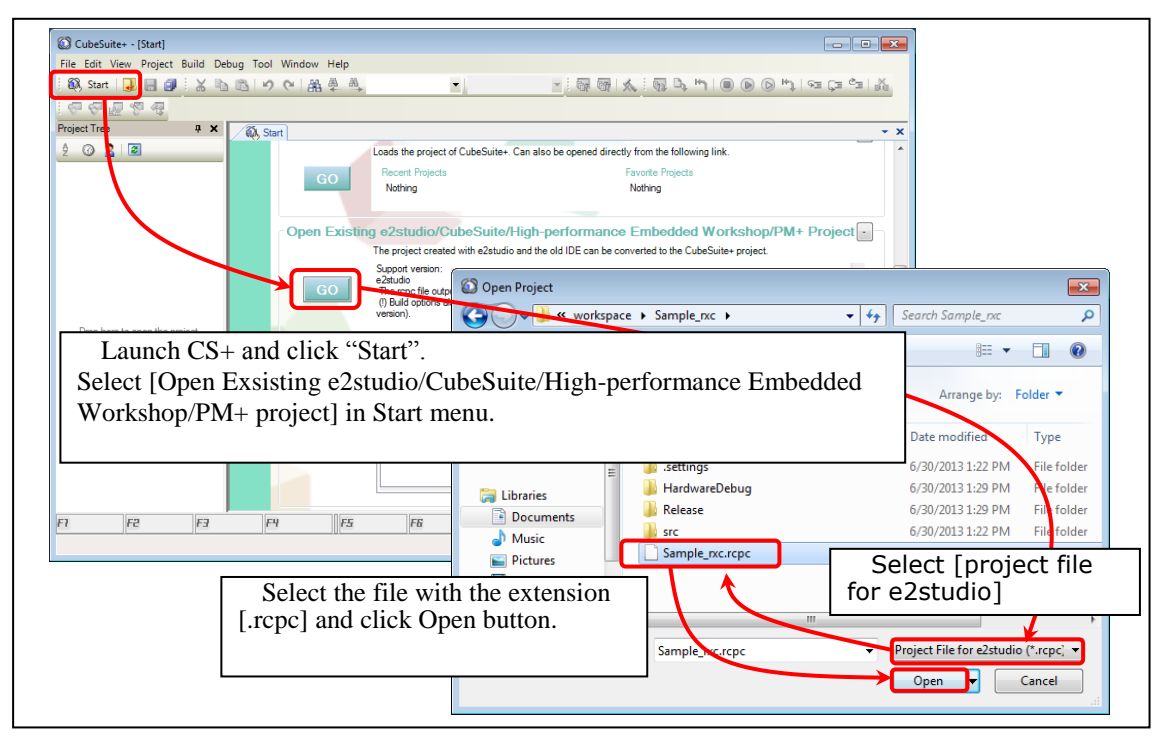

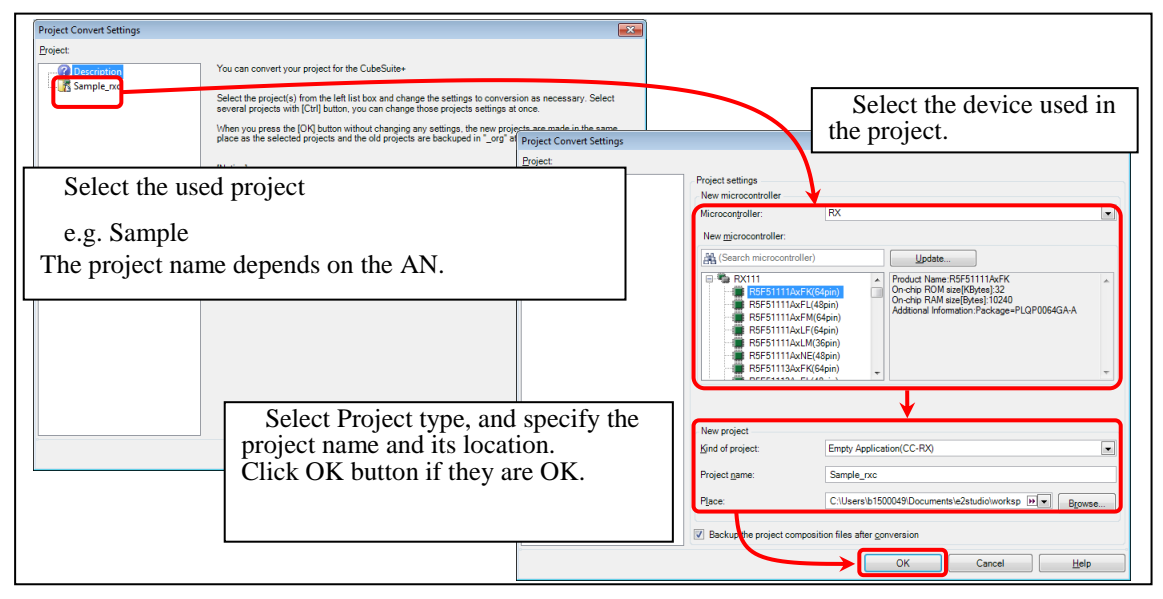

Figure 10-1 Using the e<sup>2</sup> studio project with CS+

# Website and Support

Renesas Electronics Website http://www.renesas.com/

Inquiries

http://www.renesas.com/contact/

All trademarks and registered trademarks are the property of their respective owners.

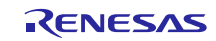

# **Revision Record**

|      |              | Description |                             |
|------|--------------|-------------|-----------------------------|
| Rev. | Date         | Page        | Summary                     |
| 1.00 | Jun 30, 2016 | -           | First edition issued.       |
| 1.10 | Sep 30, 2016 | -           | USB driver part is changed. |
|      |              |             |                             |
|      |              |             |                             |
|      |              |             |                             |
|      |              |             |                             |
|      |              |             |                             |

# General Precautions in the Handling of MPU/MCU Products

The following usage notes are applicable to all MPU/MCU products from Renesas. For detailed usage notes on the products covered by this manual, refer to the relevant sections of the manual. If the descriptions under General Precautions in the Handling of MPU/MCU Products and in the body of the manual differ from each other, the description in the body of the manual takes precedence.

1. Handling of Unused Pins

Handle unused pins in accord with the directions given under Handling of Unused Pins in the manual.

- The input pins of CMOS products are generally in the high-impedance state. In operation with an unused pin in the open-circuit state, extra electromagnetic noise is induced in the vicinity of LSI, an associated shoot-through current flows internally, and malfunctions occur due to the false recognition of the pin state as an input signal become possible. Unused pins should be handled as described under Handling of Unused Pins in the manual.
- 2. Processing at Power-on

The state of the product is undefined at the moment when power is supplied.

 The states of internal circuits in the LSI are indeterminate and the states of register settings and pins are undefined at the moment when power is supplied.

In a finished product where the reset signal is applied to the external reset pin, the states of pins are not guaranteed from the moment when power is supplied until the reset process is completed. In a similar way, the states of pins in a product that is reset by an on-chip power-on reset function are not guaranteed from the moment when power is supplied until the power reaches the level at which resetting has been specified.

- 3. Prohibition of Access to Reserved Addresses
  - Access to reserved addresses is prohibited.

The reserved addresses are provided for the possible future expansion of functions. Do not access
these addresses; the correct operation of LSI is not guaranteed if they are accessed.

4. Clock Signals

After applying a reset, only release the reset line after the operating clock signal has become stable. When switching the clock signal during program execution, wait until the target clock signal has stabilized.

- When the clock signal is generated with an external resonator (or from an external oscillator) during a reset, ensure that the reset line is only released after full stabilization of the clock signal. Moreover, when switching to a clock signal produced with an external resonator (or by an external oscillator) while program execution is in progress, wait until the target clock signal is stable.
- 5. Differences between Products

Before changing from one product to another, i.e. to one with a different type number, confirm that the change will not lead to problems.

— The characteristics of MPU/MCU in the same group but having different type numbers may differ because of the differences in internal memory capacity and layout pattern. When changing to products of different type numbers, implement a system-evaluation test for each of the products.

#### Notice

- Descriptions of circuits, software and other related information in this document are provided only to illustrate the operation of semiconductor products and application examples. You are fully responsible for
  the incorporation of these circuits, software, and information in the design of your equipment. Renesas Electronics assumes no responsibility for any losses incurred by you or third parties arising from the use
  of these circuits, software, or information.
- Renesas Electronics has used reasonable care in preparing the information included in this document, but Renesas Electronics does not warrant that such information is error free. Renesas Electronics assumes no liability whatsoever for any damages incurred by you resulting from errors in or omissions from the information included herein.
- Renesas Electronics does not assume any liability for infringement of patents, copyrights, or other intellectual property rights of third parties by or arising from the use of Renesas Electronics products or technical information described in this document. No license, express, implied or otherwise, is granted hereby under any patents, copyrights or other intellectual property rights of Renesas Electronics or others.
- 4. You should not alter, modify, copy, or otherwise misappropriate any Renesas Electronics product, whether in whole or in part. Renesas Electronics assumes no responsibility for any losses incurred by you or third parties arising from such alteration, modification, copy or otherwise misappropriation of Renesas Electronics product.
- Renesas Electronics products are classified according to the following two quality grades: "Standard" and "High Quality". The recommended applications for each Renesas Electronics product depends on the product's quality grade, as indicated below.
- "Standard": Computers; office equipment; communications equipment; test and measurement equipment; audio and visual equipment; home electronic appliances; machine tools; personal electronic equipment: and industrial robots etc.

"High Quality": Transportation equipment (automobiles, trains, ships, etc.); traffic control systems; anti-disaster systems; anti-crime systems; and safety equipment etc.

Renesas Electronics products are neither intended nor authorized for use in products or systems that may pose a direct threat to human life or bodily injury (artificial life support devices or systems, surgical implantations etc.), or may cause serious property damages (nuclear reactor control systems, military equipment etc.). You must check the quality grade of each Renesas Electronics product before using it in a particular application. You may not use any Renesas Electronics product for any application for which it is not intended. Renesas Electronics shall not be in any way liable for any damages or losses incurred by you or third parties arising from the use of any Renesas Electronics product for which the product is not intended by Renesas Electronics.

- 6. You should use the Renesas Electronics products described in this document within the range specified by Renesas Electronics, especially with respect to the maximum rating, operating supply voltage range, movement power voltage range, heat radiation characteristics, installation and other product characteristics. Renesas Electronics shall have no liability for malfunctions or damages arising out of the use of Renesas Electronics products beyond such specified ranges.
- 7. Although Renesas Electronics endeavors to improve the quality and reliability of its products, semiconductor products have specific characteristics such as the occurrence of failure at a certain rate and malfunctions under certain use conditions. Further, Renesas Electronics products are not subject to radiation resistance design. Please be sure to implement safety measures to guard them against the possibility of physical injury, and injury or damage caused by fire in the event of the failure of a Renesas Electronics product, such as safety design for hardware and software including but not limited to redundancy, fire control and malfunction prevention, appropriate treatment for aging degradation or any other appropriate measures. Because the evaluation of microcomputer software alone is very difficult, please evaluate the safety of the final products or systems manufactured by you.
- 8. Please contact a Renesas Electronics sales office for details as to environmental matters such as the environmental compatibility of each Renesas Electronics product. Please use Renesas Electronics products in compliance with all applicable laws and regulations that regulate the inclusion or use of controlled substances, including without limitation, the EU RoHS Directive. Renesas Electronics assumes no liability for damages or losses occurring as a result of your noncompliance with applicable laws and regulations.
- 9. Renesas Electronics products and technology may not be used for or incorporated into any products or systems whose manufacture, use, or sale is prohibited under any applicable domestic or foreign laws or regulations. You should not use Renesas Electronics products or technology described in this document for any purpose relating to military applications or use by the military, including but not limited to the development of weapons of mass destruction. When exporting the Renesas Electronics products or technology described in this document, you should comply with the applicable export control laws and regulations and follow the procedures required by such laws and regulations.
- 10. It is the responsibility of the buyer or distributor of Renesas Electronics products, who distributes, disposes of, or otherwise places the product with a third party, to notify such third party in advance of the contents and conditions set forth in this document, Renesas Electronics assumes no responsibility for any losses incurred by you or third parties as a result of unauthorized use of Renesas Electronics products.
- 11. This document may not be reproduced or duplicated in any form, in whole or in part, without prior written consent of Renesas Electronics.
- 12. Please contact a Renesas Electronics sales office if you have any questions regarding the information contained in this document or Renesas Electronics products, or if you have any other inquiries. (Note 1) "Renesas Electronics" as used in this document means Renesas Electronics Corporation and also includes its majority-owned subsidiaries.
- (Note 2) "Renesas Electronics product(s)" means any product developed or manufactured by or for Renesas Electronics.

Refer to "http://www.renesas.com/" for the latest and detailed information

# RENESAS

#### SALES OFFICES

**Renesas Electronics Corporation** 

http://www.renesas.com

Renesa Electronics America Inc. 2801 Scott Boulevard Santa Clara, CA 95050-2549, U.S.A. Tel: +1-408-588-6000, Fax: +1-408-588-6130 Renesas Electronics Canada Limited 2511 Yonge Street, Suite S309 Richmond Hill, Ontario Canada L4C 9T3 Tel: +1-905-237-2004 Renesas Electronics Curope Limited Dukes Meadow, Milboard Road, Bourne End, Buckinghamshire, SL8 5FH, U.K Tel: +44-1625-458-100, Fax: +44-1628-458-900 Renesas Electronics Europe ImbH Arcadiastrasse 10, 40472 Disseldorf, Germany Tel: +49-211-6503-0, Fax: +49-211-6503-1327 Renesas Electronics (China) Co., Ltd. Room 1709, Quantum Pitzar, No.27 ZhiChunLu Haidian District, Beijing 100191, P.R.China Tel: +49-222-204988, Fax: +48-10-8235-7679 Renesas Electronics (China) Co., Ltd. Noom 1701, Quantum Pitzar, No.27 ZhiChunLu Haidian District, Beijing 100191, P.R.China Tel: +86-10-2235-1155, Fax: +86-10-8235-7679 Renesas Electronics Hong Mphil Co., Ltd. Unit 301, Tower A, Central Towers, 555 Langao Road, Putuo District, Shanghai, P. R. China 200333 Tel: +86-21-226-0888, Fax: +86-21-226-0989 Renesas Electronics Hong Kong Limited Unit 1601-1611, 16/F., Tower 2, Grand Contury Place, 193 Prince Edward Road West, Mongkok, Kowloon, Hong Kong Tel: +852-2265-6688, Fax: +852 2886-9022 Renesas Electronics Taiwan Co., Ltd. 1357, No. 363, Fu Shing North Road, Taipei 10543, Taiwan Tel: +862-24175-9000, Fax: +862 2-8175-9670 Renesas Electronics Malaysia Sdn.Bhd. Unit 1207. Hoke B, Menara Amcorp, Amcorp Trade Centre, No. 18, Jln Persiaran Barat, 46050 Petaling Jaya, Selangor Darul Ehsan, Malaysia Tel: +6543-2020, Fax: +603-7955-9300, Fax: +603-7955-9300 Renesas Electronics Malaysia Sdn.Bhd. Unit 1207. Hoke B, Menara Amcorp, Amcorp Trade Centre, No. 18, Jln Persiaran Barat, 46050 Petaling Jaya, Selangor Darul Ehsan, Malaysia Tel: +6543-7055-9300, Fax: +603-7965-94510